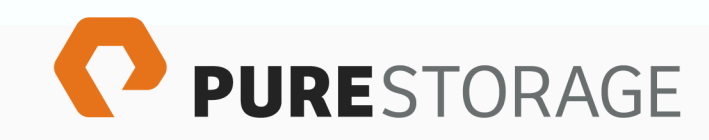

Pure Storage FlashArray Management Pack for Microsoft System Center Operations Manager User Guide (Version 1.0)

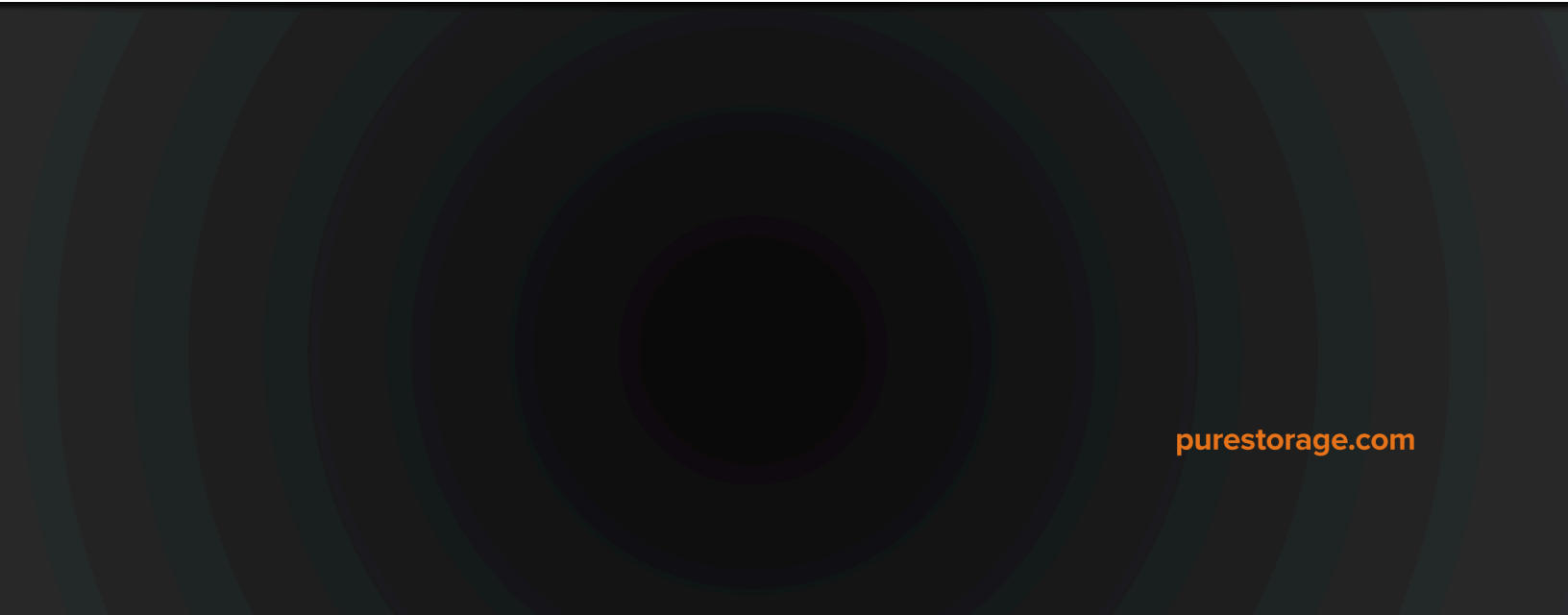

Tuesday, December 11, 2018 11:58

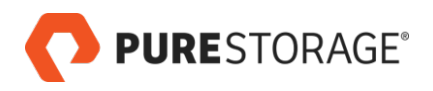

# Contents

| Chapter 1: Introduction                                           | 5    |
|-------------------------------------------------------------------|------|
| -<br>Overview                                                     | 5    |
| About This Guide                                                  | 5    |
| Audience                                                          | 5    |
| Limitation                                                        | 5    |
| Chapter 2: Before You Begin                                       | 7    |
| Verify the System Requirements                                    | 7    |
| Verify the Administrator Privileges                               | 7    |
| Chapter 3: Installation                                           | 9    |
| Installing the Pure Storage FlashArray Solution                   | 9    |
| Uninstalling or Reinstalling the Pure Storage FlashArray Solution | 13   |
| Chapter 4: Configuration                                          | 15   |
| Adding your Pure Storage FlashArray Endpoints                     | 15   |
| Configuring your SCOM Run As Credentials and Profiles             | 17   |
| Chapter 5: Optional Configuration Steps                           | 31   |
| Overriding Rules                                                  | 31   |
| Removing a FlashArray from SCOM Monitoring                        | 32   |
| Chapter 6: The Pure Storage Dashboard                             | 33   |
| Pure Storage Dashboard Tables                                     | 34   |
| Pure Storage Dashboard Task Pane                                  | 35   |
| To View the Volumes for a Specific FlashArray                     | 36   |
| Chapter 7: The FlashArray Objects Views                           | 39   |
| Arrays                                                            | . 39 |
| Controllers                                                       | . 40 |
| Hosts                                                             | 40   |
| Ports                                                             | . 41 |
| Volumes                                                           | 42   |
| Chapter 8: The Object State Dashboard                             | 43   |
| Chapter 9: Health Monitoring                                      | 45   |
| Dashboard Summary                                                 | . 45 |
| The Health Explorer                                               | 45   |
| FlashArray Objects Views                                          | 46   |

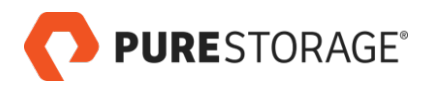

| Chapter 10: Performance Monitoring | 49 |
|------------------------------------|----|
| Chapter 11: Capacity Monitoring    | 51 |
| Chapter 12: Alerts                 | 53 |
| Alerts Views and Information       | 53 |
| Open Alerts Details                | 54 |
| Appendix A: Resources              | 57 |
| Pure Storage Documentation         | 57 |
| Documentation Feedback             | 57 |
| Appendix B: Legal Information      | 59 |
| End-User License Agreement         | 59 |
| Notices                            | 59 |
| Trademarks                         | 59 |
| Copyright                          | 59 |

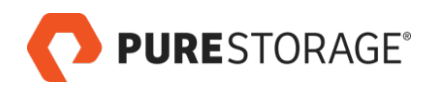

# Chapter 1. Introduction

### **Overview**

The Microsoft® System Center is a suite of products that can be leveraged to monitor health, capacity, and usage to diagnose and troubleshoot issues across applications, workloads, and infrastructure before these result in costly downtime or slow performance.

This suite is widely used by large enterprise customers in various capacities. A component of this suite is System Center Operations Manager (SCOM), which provides IT monitoring and access to rich analytics and insights as well as alerting and notifications.

SCOM uses vendor-supplied management packs to talk to infrastructure components from various manufacturers. These management packs integrate manufacturer-specific APIs and product logic.

SCOM works naturally with other components of the System Center suite, such as SCVMM, SCO, and SCCM, to offer a complete solution to deploy, monitor and manage the whole infrastructure

Installing the management pack involves installing the Pure Storage® FlashArray solution and then configuring a Pure Storage FlashArray endpoint for each FlashArray to be monitored. Once the Pure Storage FlashArray endpoints are configured, FlashArray object data and alert information is collected.

After the data has been pulled into SCOM, the information can be used to analyze capacity and performance statistics, determine the health of the array objects, determine any risks, forecast growth, generate custom workloads, analyze alerts, and monitor FlashArrays' volumes, hosts, and host groups.

## About This Guide

This document provides an overview of the features available in the Pure Storage FlashArray Management Pack.

## Audience

This document is intended for administrators who use SCOM with virtual machines hosted on Pure Storage FlashArrays.

## Limitation

In this release, the management pack does not provide support for FlashBlade arrays.

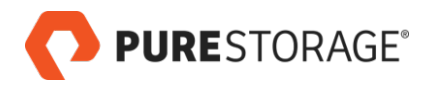

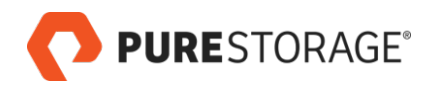

# Chapter 2. Before You Begin

Before you install and configure the Pure Storage® FlashArray Management Pack for the Microsoft System Center Operations Manager (SCOM), review the release notes, verify that your system meets the minimum requirements, and verify that you have the appropriate privileges to perform the installation.

### Verify the System Requirements

 $\hfill\square$  Verify the Microsoft System Center Operations Manager version.

SCOM 2012R2 or 2016 is required.

For more information about SCOM, refer to the *Microsoft System Center Operations Manager* website. Refer to Microsoft documentation for server size and other requirements.

#### □ Verify the Purity version installed on your FlashArray.

Purity 4.7.0 or later version is required.

Determine the Purity version through the Purity GUI (System > Configuration > Array) or Purity CLI (purearray list command.)

For more information, refer to the Purity 4.x or 5.x FlashArray User Guide in Pure1 Knowledge at <u>http://support.purestorage.com</u> [http://support.purestorage.com].

### Verify the Administrator Privileges

#### **SCOM Credentials**

You must have the following credentials to install and configure the management pack:

On SCOM, verify that you have virtual infrastructure administrator privileges. These credentials are required to install and configure the management pack on the SCOM server.
 You must have SCOM administrator privileges to view FlashArray information in the SCOM pages.

#### **FlashArray Credentials**

□ On each Pure Storage FlashArray, verify that you have a Purity account with at least Storage Administrator privileges.

The Purity account can be either a local FlashArray administrator such as **pureuser** or a Purity administrator enabled through a directory service such as Microsoft Active Directory or OpenLDAP.

Note about read-only FlashArray administrators: a read-only FlashArray administrator can successfully display data from the array in SCOM. However, a read-only administrator is not able to modify alerts on the array for alerts that are modified in SCOM.

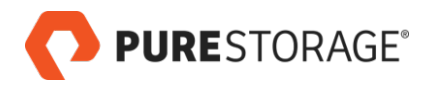

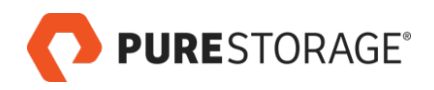

# **Chapter 3. Installation**

### Installing the Pure Storage FlashArray Solution

Install the Pure Storage® FlashArray solution by adding the Pure Storage FlashArray Management Pack to your SCOM server.

These steps require that the Pure Storage Management Pack installer file,

**PureStorageFlashArray.msi**, is either on your local machine or accessible from your local machine. Download the installer from one of the following locations:

- <u>Pure1 Support Microsoft Platform Guide System Center Suite</u> [https://support.purestorage.com/ Solutions/Microsoft\_Platform\_Guide/System\_Center\_Suite]
- Pure Storage Connect on GitHub [https://github.com/PureStorage-Connect]

**Important**: If the Management Group contains multiple SCOM servers, you must run the MSI installer separately on each Management Server.

To install the Pure Storage Management Pack on a SCOM server:

- 1. If you are using a freshly-deployed SCOM server, under Administration, change the security settings to deselect **Reject new manual agent installations**.
- 2. Credentials with virtual infrastructure administrator privileges are required to install and configure the management pack on the SCOM server.
- 3. Double-click on the **PureStorageFlashArray.msi** file. The Management Pack Setup Wizard welcome screen opens.

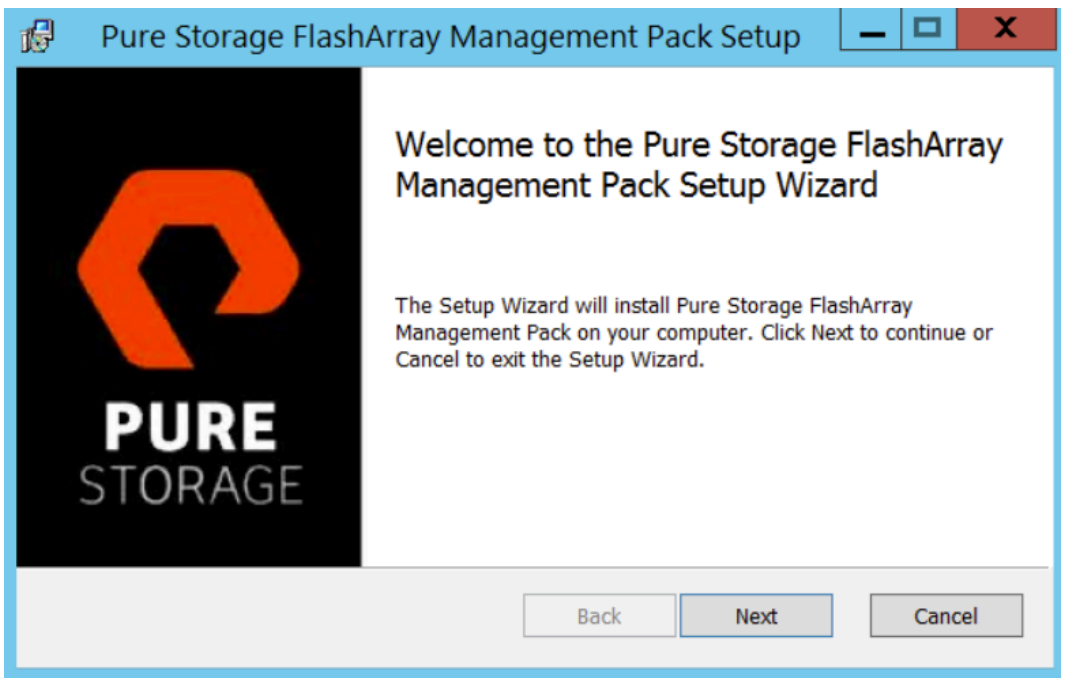

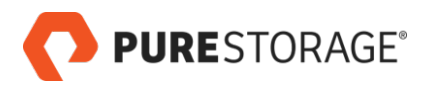

#### Click Next.

4. Read the End-User License Agreement in its entirety.

| 🕼 🛛 Pure Storage FlashArray Management Pack Setup 🛛 🗕 🗖 🗙                                                                                                    |
|----------------------------------------------------------------------------------------------------|
| End-User License Agreement Please read the following license agreement carefully                                                                                                    |
| END USER LICENSE AGREEMENT<br>Pure Storage Plugin / Adaptor / Provider / SDK / Tool / Management Pack (v09<br>2017)<br>IMPORTANT: Please read this End User Agreement ("Agreement") before installi<br>using a Pure Storage Plugin, Adaptor, Provider, SDK, or Management Pack ("Produ<br>This Agreement applies to the Product that you or the entity that you represent ("End U<br>obtained either directly from Pure Storage, Inc. ("Pure") or from an authorized Pure re<br>or partner. By installing or using the Product, you represent and warrant that you hav<br>authority to bind End User and agree that End User is bound by this Agreement with Purc<br>1. Software License. |
| Print Back Next Cancel                                                                                                    |

If you accept the terms of the license agreement, click the I accept check box and click Next.

If you do not accept the terms of the license agreement, click **Cancel** to exit the installer.

Note: The version and date shown in your installer will be different.

5. In the Destination Folder screen, click **Next** to accept the default installation location (C: \Program Files\Pure Storage\SCOM FlashArray Management Pack) or click **Change** to choose a different location.

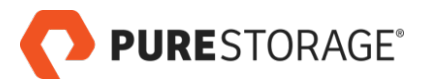

| 16    | Pure Storage FlashArray Management Pack Setup 🛛 🗕 🗖 🗙                                               |
|-------|----------------------------------------------------------------------------------------------------|
| D     | estination Folder<br>Click Next to install to the default folder or click Change to choose another. |
| 1     | Install Pure Storage FlashArray Management Pack to:                                                 |
| <br>[ | C:\Program Files\Pure Storage\SCOM FlashArray Management Pack\ <u>C</u> hange                       |
|       | <u>B</u> ack <u>N</u> ext Cancel                                                                    |

6. The Ready To Install screen opens.

| 18 | Pure Storage FlashArray Management Pack Setup 🛛 🗕 🗖 🗙                                                                                       |
|----|----------------------------------------------------------------------------------------------------|
| R  | eady to install Pure Storage FlashArray Management Pack                                                                                     |
|    | Click Install to begin the installation. Click Back to review or change any of your installation settings. Click Cancel to exit the wizard. |
|    | Back install Cancel                                                                                                    |

Click **Back** to review or change the installation location, or click **Install** to continue with the installation.

7. The Installing screen shows the progress of the installation.

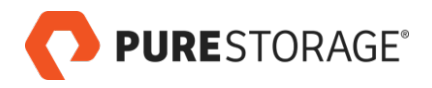

| ß | Pure S        | torage FlashArray Mar             | nagement Pack           | Setup    | _ □      | X |
|---|---------------|-----------------------------------|-------------------------|----------|----------|---|
|   | Installing    | Pure Storage FlashArray           | y Management Pac        | k        |          | 0 |
|   | Please wait v | while the Setup Wizard installs P | Pure Storage FlashArray | Manageme | nt Pack. |   |
|   | Status:       | Removing backup files             |                         |          |          |   |
|   |               |                                   |                         |          |          |   |
|   |               |                                   |                         |          |          |   |
|   |               |                                   | Back                    | Next     |          |   |

Wait until the Next button is enabled, then click Next.

8. In the Completed screen, click **Finish**.

| 😥 🛛 Pure Storage Flash | Array Management Pack Setup 🛛 🗕 🗖 🗙                                                                                        |
|------------------------|----------------------------------------------------------------------------------------------------|
| PURE<br>STORAGE        | Completed the Pure Storage FlashArray<br>Management Pack Setup Wizard<br>Click the Finish button to exit the Setup Wizard. |
|                        | <u>B</u> ack <u>Finish</u> Cancel                                                                                          |

 To confirm that the solution has been successfully installed, open the SCOM console to Administration > Management Packs. Verify that the Pure Storage FlashArray Management Pack appears in the list of management packs.

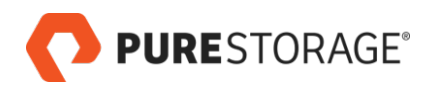

|                                                   |      | Installed Management Packs - TM-SCOM12-1         | - Operation | s Manager |
|---------------------------------------------------|------|--------------------------------------------------|-------------|-----------|
| File Edit View Go Tasks Tools Help                |      |                                                  |             |           |
| Search 🔻 🔤 🌆 Scope 👂 Find 🚺                       | Task | s 🔞 _                                            |             |           |
|                                                   | -    |                                                  |             |           |
| Administration                                    | <    | Installed Management Packs (104)                 |             |           |
| 4 🍄 Administration                                | ^    | Q Look for: Find Now Clear                       |             |           |
| Connected Management Groups     Device Management |      | Name                                             | Version     | Sealed    |
| Agent Managed                                     |      | Gerations Manager Application Monitoring Library | 7.3.13142.0 | Yes       |
| Agentless Managed                                 |      | 🚟 Operations Manager Internal Library            | 7.3.13142.0 | Yes       |
| 🔛 Management Servers                              |      | 🚟 overridemp                                     | 1.0.0.0     |           |
| 💕 Pending Management                              |      | Ferformance Library                              | 7.0.8438.6  | Yes       |
| UNIX/Linux Computers                              |      | Frocess Monitoring Library                       | 7.3.13142.0 | Yes       |
| Management Packs                                  |      | 🚟 Pure Storage FlashArray                        | 1.0.0.365   | Yes       |
| Installed Management Packs                        |      | SNMP Library                                     | 7.0.8438.6  | Yes       |
| W Tune Management Packs                           | =    | 🚟 Summary Dashboard                              | 7.3.13142.0 | Yes       |
| Instruct Management                               |      | Synthetic Transactions Library                   | 7.3.13142.0 | Yes       |
| Discovery Rules                                   |      | System Administration Item Library               | 7.5.8501.0  | Yes       |
| Retwork Devices                                   |      | 🚟 System Application Log Library                 | 7.0.8438.6  | Yes       |
| 🚰 Network Devices Pending Management              |      | system Center Core Library                       | 7.0.8438.6  | Yes       |
| Notifications                                     |      | System Center Core Monitoring                    | 7.3.13142.0 | Yes       |
| 🛃 Channels                                        |      | 🚟 System Center Core Monitoring Agent Management | 7.3.13142.0 | Yes       |
| a Subscribers                                     |      | System Center Core Monitoring Reports            | 7.3.13142.0 | Yes       |
| Subscriptions                                     |      | system Center Core Monitoring Views              | 7.3.13142.0 | Yes       |
| Øperations Management Suite                       |      | 🚟 System Center Data Warehouse Olan Base Library | 7 5 4542 0  | Yes       |

10. If the Management Group contains multiple SCOM servers, repeat the installation on each Management Server.

### Uninstalling or Reinstalling the Pure Storage FlashArray Solution

To uninstall or reinstall the Management Pack:

1. In the Start menu search bar, type Apps. Under the Settings section, select Apps & Features, and scroll down to Pure Storage FlashArray Management Pack.

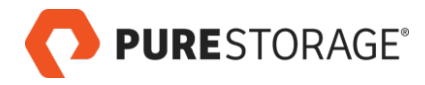

| 😥 Pure Storage FlashArray Management Pack Setup 📃 🗖 🗙                                                                                                    |
|----------------------------------------------------------------------------------------------------|
| Change, repair, or remove installation Select the operation you wish to perform.                                                                                                    |
| Change         Pure Storage FlashArray Management Pack has no independently selectable features.         Repair         Repairs errors in the most recent installation by fixing missing and corrupt files, electable |
| Remove       Removes Pure Storage FlashArray Management Pack from your computer.       Back     Next     Cancel                                                                                                    |

2. To uninstall, click **Remove**. To reinstall, click **Repair**. Follow the steps in the Setup wizard.

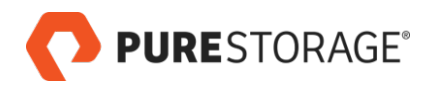

# **Chapter 4. Configuration**

This chapter cover required configuration steps.

- 1. Adding your Pure Storage FlashArray Endpoints
- 2. Configuring your SCOM Run As Credentials and Profiles

## Adding your Pure Storage FlashArray Endpoints

Configure a Pure Storage® FlashArray endpoint for each FlashArray you want to monitor in SCOM.

These steps require that you provide a Purity administrator username and password for each FlashArray endpoint.

**Important**: For the first endpoint, create a new management pack. Do not select an existing management pack from the dropdown menu.

To add and/or configure a Pure Storage FlashArray adapter instance in SCOM:

- 1. Log in to the SCOM Authoring console with Administrator credentials.
- 2. In the left pane, select Authoring > Management Pack Templates. Right-click and select Add Monitoring Wizard....
- 3. Either right-click **Management Pack Templates** and select **Add Monitoring Wizard...**, or in the right pane, select **Add Monitoring Wizard...**.

In the Add Monitoring Wizard Monitoring Type screen, select Pure Storage Array Discovery.

| 5                  | Add Monitoring Wizard                                                                                                    |        |
|--------------------|----------------------------------------------------------------------------------------------------|--------|
| Select             | Monitoring Type                                                                                                    |        |
| Monitoring Type    |                                                                                                    | 🕢 Help |
| General Properties | Select the monitoring type                                                                                                    |        |
| Endpoint Details   |                                                                                                    |        |
|                    | INET Application Performance Monitoring     OLE DB Data Source     Process Monitoring     Pure Storage Array Discovery     TCP Port |        |

#### Click Next.

4. In the General Properties screen, enter a name and description that will be meaningful to SCOM administrators.

**Note**: The object name you specify here will be displayed in the Authoring > Management Pack Templates > Pure Storage Array Discovery screen. The Monitoring screens display the actual FlashArray names (as defined on the FlashArrays). **PURE**STORAGE<sup>®</sup>

- 5. In the General Properties screen Management pack menu section, for the first endpoint only, create a management pack override that you will use for all FlashArray endpoints. *For the first endpoint only*:
  - a. In the Management pack menu section, click the New... button.
  - b. Skip the ID field. The wizard supplies this value.
  - c. In the **Name** field, enter a name that is meaningful to SCOM administrators. For example: "PureStorageFlashArray\_override".
  - d. In the version field, leave the value 1.0.0.0.
  - e. In the description field, enter a description that is meaningful to SCOM administrators. For example: "Management pack override for Pure Storage FlashArray endpoints". Click Next.
  - f. In the Knowledge tab, click Create.You return to the Add Monitoring Wizard.

For any subsequent endpoints:

a. in the **Management pack** menu, select the override management pack that you created for the first endpoint, such as **PureStorageFlashArray\_override**.

| 5                                                         | Add Monitoring Wizard                                          | x      |
|-----------------------------------------------------------|----------------------------------------------------------------|--------|
| Select N                                                  | Ionitoring Type                                                |        |
| Monitoring Type<br>General Properties<br>Endpoint Details | Enter a friendly name and description                          | 🕜 Help |
|                                                           | Name:                                                          |        |
|                                                           | PureStorageFlashArray_override                                 |        |
|                                                           | Description:                                                   |        |
|                                                           | Management pack override for Pure Storage Flasharray endpoints | < >    |
|                                                           | Management pack                                                |        |
|                                                           | Select destination management pack:                            |        |
|                                                           | PureStorageFlashArray_ovenide                                  | New    |
|                                                           | < Previous Next > Create                                       | Cancel |

In the Add Monitoring Wizard, click Next.

- **PURE**STORAGE<sup>®</sup>
  - 6. In the Endpoint Details screen, enter IP address or fully-qualified domain name (FQDN) of the FlashArray to be monitored.

**Note**: In IPv6 environments, if the IP address is used, it must be entered with square brackets. For example: [2015:0db8:85a3:0042:1000:8a2e:0360:2037].

Click Create.

**Note**: An added endpoint appears as **Awaiting Discovery** until a Run As profile with valid credentials is associated with the endpoint.

#### Detail View

| Display Name   | 10.231.128.202                     |
|----------------|------------------------------------|
| Full Path Name | 10.231.128.202                     |
| Endpoint       | 10.231.128.202                     |
| Name           | 10.231.128.202 (Awaiting discovery |
| API Version    |                                    |
| Role           |                                    |

The profile can either be associated with all targeted objects or a specific array.

## **Configuring your SCOM Run As Credentials and Profiles**

This step creates a SCOM Run As account for each of your FlashArray administrators.

A separate SCOM Run As account is required for each unique Purity username/password combination used to monitor your FlashArrays.

For example, if you have three FlashArrays monitored in SCOM, and each FlashArray has a pureuser account with the same password, one SCOM Run As account is used for all three FlashArrays. But if a fourth FlashArray has a different pureuser password, a separate SCOM Run As account is required for that FlashArray.

In a separate step, use SCOM profiles to tie your Run As accounts to your FlashArrays.

Configuring your SCOM Run As Account

To create a SCOM Run As Account for your FlashArray administrator:

- Log in to the SCOM console with Administrator credentials. Go to Administration > Run As Configuration > Accounts.
- 2. In the right pane, click the **Create Run As Account** link.

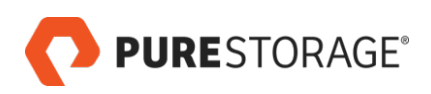

| Administration                                                                                                    | < Accounts (5)                                                                                        |                                                                                                    |                                                                                          | Tasks                                   |
|----------------------------------------------------------------------------------------------------|----------------------------------------------------------------------------------------------------|----------------------------------------------------------------------------------------------------|------------------------------------------------------------------------------------------|-----------------------------------------|
| Subscribers                                                                                                    | △                                                                                                    | Find Now Clear                                                                                          |                                                                                          |                                         |
| Subscriptions                                                                                                    | Name                                                                                                  | Description                                                                                             | Last Modified                                                                            | Actions                                 |
| P Operations Management Suite     Connection     Managed Computers     Printer Solutions                                                                                                    | Type: Action Account (1)     Local System Action Account     Type: Windows (4)                        | Built in SYSTEM account to be used as an action account                                                 | 7/27/2017 12:53:02 PM                                                                    | Properties Delete Create Run As Account |
| Verdez-Solarder     Verdez-Solarder     Verdez-Solarder | Bata Warehouze Report Deployment     Local System Windows Account     Metwork Service Windows Account | Data Warehouse Report Deployment Account<br>Built in SYSTEM account<br>Built in Network service account | 7/27/2017 1:05:52 PM<br>7/27/2017 12:52:49 PM<br>7/27/2017 12:52:49 PM<br>17 12:58:18 PM |                                         |
| Security     Security     Super Roles     Settings Discovery Wizard      Monitoring                                                                                                    |                                                                                                    |                                                                                                    |                                                                                          |                                         |
| Authoring<br>Reporting<br>Administration<br>My Workspace                                                                                                    |                                                                                                    |                                                                                                    |                                                                                          |                                         |

The Create Run As Account Wizard opens.

Depending on your settings, the wizard may open to an Introduction page. If so, read the information and click **Next**.

3. Enter the following information in the Create Run As Account Wizard General Properties page:

#### a. Run As account type:

Select Windows.

#### b. Display name:

Enter a meaningful name. This name will be shown in the SCOM console and used by SCOM administrators to select the appropriate FlashArray administrator credentials.

#### c. **Description:**

Enter a description that is meaningful to SCOM administrators.

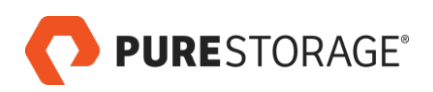

| 8                                                  | Create Run As Account Wizard                                                                                | x |
|----------------------------------------------------|----------------------------------------------------------------------------------------------------|---|
| General Properties                                 |                                                                                                    |   |
| Introduction                                       |                                                                                                    |   |
| General Properties                                 | Specify general properties for the Run As account                                                           |   |
| Credentials<br>Distribution Security<br>Completion | Select the type of Run As account that you want to create, and then provide a display name and description. | e |
|                                                    | Windows V<br>Display name:                                                                                  |   |
|                                                    | pureuser                                                                                                    |   |
|                                                    | Description(optional):                                                                                      |   |
|                                                    | Run As Account for Pure Storage Management Pack Profile                                                     |   |
|                                                    |                                                                                                    |   |
|                                                    | < Previous Next > Create Cancel                                                                             |   |

4. In the Credentials tab, enter the credentials of a FlashArray administrator. SCOM will use these credentials to connect to the FlashArray and to gather array metrics.

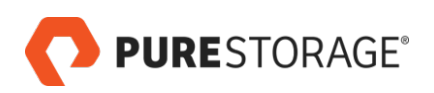

| 8                     | Create Run As Account Wizard                            | x  |
|-----------------------|---------------------------------------------------------|----|
| Credentials           |                                                         |    |
| Introduction          |                                                         |    |
| General Properties    | Provide account credentials                             |    |
| Credentials           | Denside and estimate for this 10% dama Due for exercise |    |
| Distribution Security | Provide credentials for this windows Run As account.    |    |
| Completion            | User name:                                              |    |
|                       | pureuser                                                |    |
|                       | Password:                                               |    |
|                       | •••••                                                   |    |
|                       | Confirm password:                                       |    |
|                       | ••••••                                                  |    |
|                       | Domain:                                                 |    |
|                       | ¥                                                       |    |
|                       |                                                         |    |
|                       |                                                         |    |
|                       | < Previous Create Canc                                  | el |

5. Select a more secure or less secure distribution option for the new Run As account.

| Create Run As Account Wizard |                                                                                                    |  |  |
|------------------------------|----------------------------------------------------------------------------------------------------|--|--|
| Distribution Securi          | ty                                                                                                    |  |  |
| Introduction                 | a dia dia dia dia dia dia dia dia dia di                                                                                                    |  |  |
| General Properties           | Select a distribution security option                                                                                                    |  |  |
| Credentials                  |                                                                                                    |  |  |
| Distribution Security        | The credentials for this Run As account must be distributed to the agent-managed computers<br>or management servers to perform the monitoring operations that are associated with a Run |  |  |
| Completion                   | As profile. Distribution cannot occur until the Run As account is added to a Run As profile.                                                                                            |  |  |
|                              | Select a distribution security option for this Run As account:                                                                                                    |  |  |
|                              | <ul> <li>Less secure - I want the credentials to be distributed automatically to all managed<br/>computers.</li> </ul>                                                                  |  |  |
|                              | Caution: Administrators of all recipient computers will be able to access the Run As account credentials.                                                                               |  |  |
|                              | More secure - I want to manually select the computers to which the credentials will be distributed.                                                                                     |  |  |
|                              | < Previous Next > Create Cancel                                                                                                    |  |  |

The **More secure** option is recommended. Click **Create**.

6. On the wizard Completion tab, note the requirement to associate the new Run As account with an appropriate SCOM Run As profile.

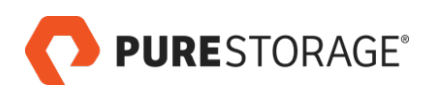

| R                     | Create Run As Account Wizard                                                                                                    |
|-----------------------|----------------------------------------------------------------------------------------------------|
| Run As Accour         | nt Creation Progress                                                                                                    |
| Introduction          | a dia dia dia dia dia dia dia dia dia di                                                                                                |
| General Properties    | Wizard completed successfully                                                                                                    |
| Credentials           |                                                                                                    |
| Distribution Security | You have successfully created this Run As account.                                                                                      |
| Completion            | You must now associate this Run As account with an appropriate Run As profile.<br>You can edit an existing profile or create a new one. |
|                       | and the Theory and a second second                                                                                                    |
|                       |                                                                                                    |
|                       | < Previous Next > Cloce Cancel                                                                                                    |

Click Close.

7. Confirm that the new Run As account (pureuser in this example) appears in the SCOM console.

|                      | 4            | Accounts (6)                         |                 |                   |                            |
|----------------------|--------------|--------------------------------------|-----------------|-------------------|----------------------------|
| Administration       | ^            | 🔍 Look for:                          |                 | Find Now          | Clear                      |
| 📃 Resource Pools     |              | Name                                 | Description     |                   |                            |
| Run As Configuration | _            | Type: Action Account (1)             |                 |                   |                            |
| Accounts             | -            | Local System Action Account          | Built in SYSTEM | M account to be   | used as an action account  |
| by Profiles          |              | Type: Windows (5)                    |                 |                   |                            |
| DNIX/Linux Accounts  |              | See Data Warehouse Report Deployment | Data Warehou    | se Report Deploy  | ment Account               |
| 4 🔒 Security         |              | See Local System Windows Account     | Built in SYSTEM | M account         |                            |
| User Roles           |              | Service Windows Account              | Built in Netwo  | rk service accou  | nt                         |
| Settings             | $\checkmark$ | Sep pureuser                         | Run As Accou    | nt for Pure Stora | ge Management Pack Profile |
| Discovery Wizard     | _            |                                      |                 |                   |                            |
| Monitoring           |              | -                                    |                 |                   |                            |
| Authoring            |              |                                      |                 |                   |                            |
| Reporting            | _            |                                      |                 |                   |                            |
| Administration       |              |                                      |                 |                   |                            |
| My Workspace         |              |                                      |                 |                   |                            |

- Add the appropriate SCOM management or gateway servers to the new user account. This step applies only to accounts with the "More secure" distribution option. Skip this step for other accounts.
  - a. In the SCOM Administration view, double-click on the account, such as pureuser.
  - b. In the Run As Account Properties wizard, click the **Distribution** tab.
  - c. In the "Selected computers" area, click the PAdd... button.
  - d. In the Computer Search screen, under the "Available items" section, highlight the appropriate SCOM server or servers and click **Add**.

The SCOM server or servers are listed under "Selected objects".

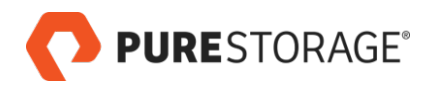

| Computer Search                                                                                    | ?     | x     |
|----------------------------------------------------------------------------------------------------|-------|-------|
| To add computers, search for available computers and then add them to the selected computers list. |       |       |
| Option:                                                                                            |       |       |
| Show management servers                                                                            |       | ~     |
| Filter by (optional):                                                                              |       |       |
|                                                                                                    |       |       |
|                                                                                                    | Sear  | ch    |
| Available items                                                                                    |       |       |
| Name                                                                                               |       |       |
| tm-scom 12-3.tmt.local                                                                             |       |       |
| Add                                                                                                | Ren   | 101/8 |
| Selected objects                                                                                   | T VGH |       |
| Name                                                                                               |       |       |
| tm-scom 12-3.tmt.local                                                                             |       |       |
| ОК                                                                                                 | Can   | cel   |

Click **OK** to exit the Computer Search screen.

e. You are returned to the Run As Account Properties Distribution tab. Click **Apply**, then click **OK** to exit the wizard.

Now the credentials for this FlashArray administrator will be shared with the specified SCOM server or servers.

9. Repeat these steps for each distinct FlashArray administrator account you will use with SCOM.

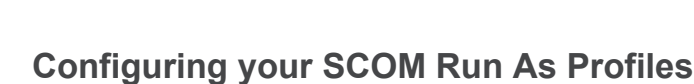

**PURE**STORAGE<sup>®</sup>

These steps connect your new SCOM Run As accounts to your FlashArray objects, using the **FlashArray Admin Account** profile that is created when the Pure Storage Management Pack is installed.

1. Log in to the SCOM console with Administrator credentials. Go to Administration > Run As Configuration > Profiles. In the center Profiles pane, click on FlashArray Admin Account.

| Profiles - TM-SCOM12                                                                                                    |                                                                                                    |  |  |  |  |  |
|----------------------------------------------------------------------------------------------------|----------------------------------------------------------------------------------------------------|--|--|--|--|--|
| File Edit View Go Tasks Tools Help                                                                                                    |                                                                                                    |  |  |  |  |  |
| Search 🔻 🖕 🗄 🐺 Scope 🔎 Find 😰 Tasks 🔞 🖕                                                                                                    |                                                                                                    |  |  |  |  |  |
| Administration <                                                                                                    | Profiles (33)                                                                                                    |  |  |  |  |  |
| Network Devices                                                                                                    | 🔍 Look for: Find                                                                                                    |  |  |  |  |  |
| Network Devices Pending Management                                                                                                    | Name   Description                                                                                                    |  |  |  |  |  |
|                                                                                                    | Read Microsoft.SystemCenter.WebAp                                                                                                    |  |  |  |  |  |
| a Subscribers                                                                                                    | Notive Directory Based Agent A Account used by AD base                                                                                                    |  |  |  |  |  |
| Subscriptions                                                                                                    | Agent Health OpsMgr Databas Account used to access the                                                                                                    |  |  |  |  |  |
| Operations Management Suite     Operations                                                                                                    | APM CSM Encryption Profile The encryption profile use                                                                                                    |  |  |  |  |  |
| Managed Computers                                                                                                    | Automatic Agent Management This account will be used                                                                                                    |  |  |  |  |  |
| Monaged compares     A Operations Manager Products                                                                                                    | Client Menitoring Action Account Inis Windows account is                                                                                                    |  |  |  |  |  |
| a Agents                                                                                                    | Connected Management Group This profile determines w                                                                                                    |  |  |  |  |  |
| Audit Collection Servers                                                                                                    | Data Warehouse Account If specified, this account is                                                                                                    |  |  |  |  |  |
| Databases                                                                                                    | Data Warehouse Report Deplo This account is used by Da                                                                                                    |  |  |  |  |  |
| Management Servers                                                                                                    | Nota Warehouse SQL Server Au If specified, this login nam                                                                                                    |  |  |  |  |  |
| Operations Consoles                                                                                                    | Regult Action Account The default Health Service                                                                                                    |  |  |  |  |  |
| Reporting Servers                                                                                                    | FlashArray Admin Account Run As profile account for                                                                                                    |  |  |  |  |  |
| Web Servers                                                                                                    | MPUpdate Action Account This account is used by the                                                                                                    |  |  |  |  |  |
| Product Connectors                                                                                                    | Notification Account Windows account used by                                                                                                    |  |  |  |  |  |
| 🖳 Internal Connectors                                                                                                    | Privileged Monitoring Account This account is used to rea                                                                                                    |  |  |  |  |  |
| Resource Pools                                                                                                    | Reporting SDK SOL Server Auth If specified, this login nam                                                                                                    |  |  |  |  |  |
| A Second Second Seco | Reserved This profile is reserved an                                                                                                    |  |  |  |  |  |
| Profiles                                                                                                    | Reserved This profile is reserved an                                                                                                    |  |  |  |  |  |
| UNIX/Linux Accounts                                                                                                    | Reserved This profile is reserved and                                                                                                    |  |  |  |  |  |
| 4 🗟 Security                                                                                                    | SNMP Monitoring Account This account is used for SI                                                                                                    |  |  |  |  |  |
| User Roles                                                                                                    | SNMPv3 Monitoring Account This account is used for SI                                                                                                    |  |  |  |  |  |
| V Settings                                                                                                    | System Center Advisor Lync Run This Runas account is used                                                                                                    |  |  |  |  |  |
|                                                                                                    | System Center Advisor Run As P Certificate Authentication                                                                                                    |  |  |  |  |  |
| Discovery Wizard                                                                                                    | System Center Advisor Run As P Proxy Addientication for A                                                                                                    |  |  |  |  |  |
|                                                                                                    | UNIX/Linux Action Account This account is used for lo                                                                                                    |  |  |  |  |  |
| Monitoring                                                                                                    | UNIX/Linux Agent Maintenance This account is used for pr                                                                                                    |  |  |  |  |  |
| Authoring                                                                                                    | NIX/Linux Privileged Account This account is used for a                                                                                                    |  |  |  |  |  |
| - Automig                                                                                                    | Regularity of the valid term of the valid term of the valid term of the valid term of the valid term of the valid term of the valid term of the valid term of the valid term of the valid term of the valid term of the valid term of the valid term of the valid term of the valid term of the valid term of term of term of |  |  |  |  |  |
| Reporting                                                                                                    | Windows Cluster Action Account This profile is used for all                                                                                                    |  |  |  |  |  |
| Administration                                                                                                    | 5 WS-Management Action Accou This account is used for W                                                                                                    |  |  |  |  |  |
|                                                                                                    |                                                                                                    |  |  |  |  |  |
| My Workspace                                                                                                    |                                                                                                    |  |  |  |  |  |
| •                                                                                                    |                                                                                                    |  |  |  |  |  |
| Ready                                                                                                    |                                                                                                    |  |  |  |  |  |

The Run As Profile Wizard opens.
 In the Run As Profile Wizard, the following information is filled in automatically:

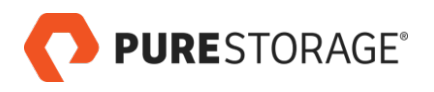

- Display name:
   FlashArray Admin Account
- Select destination management pack: PureStorageFlashArray
- 3. Skip the **Description:** field. Click **Next**.
- 4. The Run As Accounts tab opens.

Click the **Add...** button **Add...** In the Add a Run As Account pop-up, in the **Run As account** menu, select the **pureuser** account. The **pureuser** account is identified by the display name you provided previously in the Run As Account wizard.

To apply the Run As Account to all FlashArrays, select All targeted objects.

To instead associate the Run As account to a specific FlashArray:

a. Under the This Run As account that will be used to manage the following objects: section, select A selected class, group, or object:.

| 絕                 |                                      | Run As Profile Wizard                                                                                                    |
|-------------------|--------------------------------------|----------------------------------------------------------------------------------------------------|
| Run As A          | Accounts                             |                                                                                                    |
| General Propertie |                                      |                                                                                                    |
| Run As Accounts   |                                      | Add Run As accounts                                                                                                    |
| Completion        |                                      | Add a Run As account to this Run As profile. Additional Run As accounts can be added to manage specific classes,<br>groups, or objects. |
|                   | <b>\$</b> 5                          | Add a Run As Account                                                                                                    |
|                   | Select a f<br>sufficient<br>Run As a | Run As account to add to this profile. Choose an account that has privileges that are to monitor the objects that you specify.          |
|                   | pureuser                             | 2 v New                                                                                                    |
|                   | This Run<br>O All tar                | As Account will be used to manage the following objects:<br>rgeted objects                                                              |
|                   | A sele                               | ected class, group, or object:                                                                                                    |
|                   |                                      | OK Object                                                                                                    |
|                   |                                      |                                                                                                    |
|                   |                                      | < Previous Next > Save Cancel                                                                                                    |

#### Click Select > Object....

b. In the Object Search page, find the FlashArray to be associated with this Run As account. The FlashArray object can be found in the Available Items field as a Pure Storage Array object.

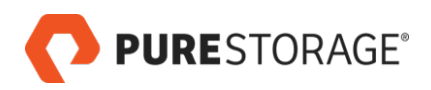

| 8                  | Run As Profile Wizard                                                                  | X        |
|--------------------|----------------------------------------------------------------------------------------|----------|
| Run /              | As Accounts                                                                            |          |
| Introduction       |                                                                                        |          |
| General Properties | Add Run As account                                                                     |          |
| Run As Accounts    | Object Search                                                                          | classes, |
| Completion         | To add objects, search for the objects and then add them to the selected objects list. |          |
|                    | Look for:                                                                              | × Remove |
|                    | Pure Storage Array                                                                     |          |
|                    | Filter by:                                                                             |          |
|                    |                                                                                        |          |
|                    |                                                                                        |          |
|                    | Search                                                                                 |          |
|                    |                                                                                        |          |
|                    |                                                                                        |          |
|                    | Available items                                                                        |          |
|                    | Name 10 231.128.202                                                                    |          |
|                    |                                                                                        |          |
|                    |                                                                                        |          |
|                    |                                                                                        |          |
|                    |                                                                                        |          |
|                    | Selected objects Add Remove                                                            |          |
|                    | Name                                                                                   |          |
|                    |                                                                                        |          |
|                    |                                                                                        |          |
|                    |                                                                                        |          |
|                    |                                                                                        | Cancel   |
|                    |                                                                                        |          |
|                    | OK Cancel                                                                              |          |

c. The Add a Run As Account page shows the Run As account and the specific FlashArray that it will be associated with.

| Add a Run As Account                                                                                                    | -      |        |
|----------------------------------------------------------------------------------------------------|--------|--------|
| Select a Run As account to add to this profile. Choose an account that has privileges t<br>sufficient to monitor the objects that you specify. | hat ar | e      |
| Run As account:                                                                                                    |        |        |
| pureuser2                                                                                                    |        | New    |
| This Run As Account will be used to manage the following objects:<br>All targeted objects<br>A selected class, group, or object:               |        |        |
| 10.231.128.202                                                                                                    |        | Select |
| OK                                                                                                    |        | Cancel |

Click **OK** to exit the pop-up.

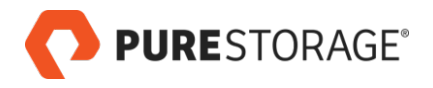

Click **SAVE** to complete the wizard.

5. This example Run As Accounts page shows two Run As accounts to be used in this profile. The account named pureuser is used for all FlashArrays. The account named pureuser2 is used for a specific FlashArray (10.231.128.202).

| 8                 |                                                                 | Run As Prof     | ile Wizard                             |                              |                         | x                        |
|-------------------|-----------------------------------------------------------------|-----------------|----------------------------------------|------------------------------|-------------------------|--------------------------|
| Run As Accounts   |                                                                 |                 |                                        |                              |                         |                          |
| General Propertie |                                                                 |                 |                                        |                              |                         |                          |
| Run As Accounts   | Add Run As accounts                                             |                 |                                        |                              |                         |                          |
| Completion        | Add a Run As account to groups, or objects.<br>Run As accounts: | this Run As pro | file. Additional Run As a              | accounts can be added        | to manage specific clas | i <b>ses</b> ,<br>Remove |
|                   | Account Name                                                    | Association     | Used For                               | Class                        | Path                    |                          |
|                   | Dureuser                                                        | Class<br>Object | All targeted objects<br>10.231.128.202 | Object<br>Pure Storage Array |                         |                          |
|                   |                                                                 |                 | < Prev                                 | ious Next >                  | Save                    | ancel                    |

Click Save.

6. Wait while SCOM discovers the FlashArrays and creates the profile. On the completion tab, click **Close** to exit the wizard.

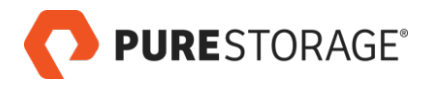

#### Verifying your SCOM Run As Credentials

Use the Verify Endpoints link to verify that you can connect to a FlashArray successfully using your Run As credentials.

To verify your Run As credentials:

 Log in to the SCOM Monitoring console with Administrator credentials. In the right panel, under Pure Storage Array Tasks, click Verify Endpoint.

| <ul> <li>Tasks</li> </ul>      |
|--------------------------------|
| 2                              |
| State Actions                  |
| 💕 Start Maintenance Mode       |
| Edit Maintenance Mode Settings |
| Stop Maintenance Mode          |
| Personalize view               |
| Tasks ^                        |
| Entity Properties              |
| 🙀 Health Explorer              |
| Navigation ^                   |
| Alert View                     |
| 🗲 Diagram View                 |
| Event View                     |
| Performance View               |
| State View                     |
| Retwork Vicinity Dashboard     |
| PureStorage Object State Dashb |
| Pure Storage Array Tasks       |
| Verify Endpoint                |

- 2. The Run Task Verify Endpoint screen opens.
  - a. In the Target section, select the FlashArray (or FlashArrays) on which the credentials will be verified.
  - b. In the Task credentials section, select Use the predefined Run As Account.

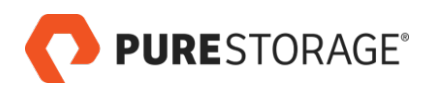

| Tamat                                                                                                    | Pue Looption                                                                               |
|----------------------------------------------------------------------------------------------------|--------------------------------------------------------------------------------------------|
| fab6.purestorage.com                                                                                                    | Kuri Location                                                                              |
| Task Parameters                                                                                                    |                                                                                            |
| Name                                                                                                    | Value                                                                                      |
| Timeout Seconds                                                                                                    | 60                                                                                         |
| Override<br>ask credentials<br>Use the predefined Bun As Acco                                                            | Task description Verify PureArray endpoint used for array                                  |
| Override<br>ask credentials<br>• Use the predefined Run As Acco<br>• Other :                                             | Task description           Verify PureArray endpoint used for array discovery              |
| Override<br>ask credentials<br>• Use the predefined Run As Acco<br>• Other :<br>User name :                              | Task description           Verify PureArray endpoint used for array discovery              |
| Override<br>ask credentials<br>Use the predefined Run As Accord<br>Other :<br>User name :<br>Password :                  | Task description           Dunt         Verify PureArray endpoint used for array discovery |
| Override<br>ask credentials<br>Use the predefined Run As Acco<br>Other :<br>User name :<br>Password :<br>Domain : TMTEST | Task description         ount         Verify PureArray endpoint used for array discovery   |
| Override ask credentials  Use the predefined Run As Acco Other : User name : Password : Domain : TMTEST                  | Task description         Dunt         Verify PureArray endpoint used for array discovery   |

- c. Click Run.
- 3. The Task Status Verify Endpoint screen reports success or failure of the connection attempt. A success example is shown here.

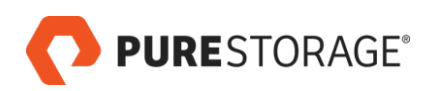

|                                                                                                   |                                                                         | Task Status - Verify Endpoint                                         |                     |
|---------------------------------------------------------------------------------------------------|-------------------------------------------------------------------------|-----------------------------------------------------------------------|---------------------|
| he task completed s                                                                               | uccessfully.                                                            |                                                                       | <b>(</b> ) Не       |
| 「ask<br>⊘Verify Endpoint                                                                          | Status<br>Succe                                                         | Task Target<br>fab6.purestorage.com                                   |                     |
|                                                                                                   |                                                                         |                                                                       |                     |
| ask Output                                                                                        |                                                                         | 🖹 Copy Text                                                           | t 🗎 Copy HTM        |
| <ul> <li>Verify Endp</li> </ul>                                                                   | oint                                                                    | Task Description                                                      |                     |
| Status:<br>Scheduled Time:<br>Start Time:<br>Submitted By:<br>Run As:<br>Run Location:<br>Taraet: | Success<br>10/17/2018 1:58:18 P<br>10/17/2018 1:58:18 P<br>TMTEST\admin | Verify PureArray endpoint used for array disco<br>I                   | very                |
| Target Type:<br>Category:                                                                         | Pure Storage Array<br>Custom                                            |                                                                       |                     |
| Task Output:<br>Verifying en<br>Success. fab6                                                     | ipoint: fab6.pur(<br>.purestorage.com                                   | storage.com<br>is accessible.                                         |                     |
|                                                                                                   |                                                                         |                                                                       |                     |
| ou can close this di<br>ew.                                                                       | alog at any time. Doir                                                  | so will not interrupt executing tasks. You can check the status of ta | isks in a task stat |
|                                                                                                   |                                                                         |                                                                       |                     |

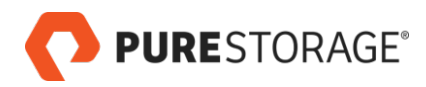

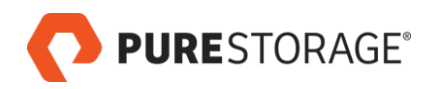

# Chapter 5. Optional Configuration Steps

Overriding Rules

Change what FlashArray data is collected by SCOM and optionally change parameters such as collection frequency.

 <u>Removing a FlashArray from SCOM Monitoring</u> Remove an array from SCOM monitoring.

## **Overriding Rules**

SCOM rules control the content and frequency of data collection from monitored FlashArrays.

Changing a rule involves overriding it, identifying the scope for the change (in terms of which objects will by affected), and saving the change into a management pack.

Changing the log level and the IgnoreCertificateErrors setting are shown as examples in these steps.

To override a rule:

- In the SCOM console, go to Authoring > Rules and select the rule to be changed. In the Look for field, enter Pure and click Find now.
- 2. Scroll to find the PureStorage.FlashArray.Fleet.Sync.Rule entry. Double click **PureStorage.FlashArray.Fleet.Sync.Rule**.
- 3. The PureStorage.FlashArray.Fleet.Sync.Rule Properties screen opens. In the Override tab, click the **Override** and select **For all objects of class: Root Management Server Emulator**.
- The Override Properties screen opens.
   Make the following changes in the Override-controlled parameters table:
  - a. In the IgnoreCertificateErrors row, click the check box in the Override column to select it. Change the setting in the Override Value column from False to True.

These changes (when applied) cause FlashArray certificate errors to be reported as alerts. By default, these are not reported.

- b. In the LogLevel row, click the check box in the Override column to select it.
- c. Change the setting in the Override Value column from its default ("4") to 2.
- d. This change (when applied) reduces the number of log entries created by the FlashArray management pack.
- e. In the Management pack section, select the FlashArray override management pack created during <u>Adding your Pure Storage FlashArray Endpoints</u> (for example, Pure Storage FlashArray\_override).

This example shows overrides for IgnoreCertificateErrors and LogLevel:

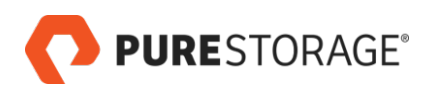

|         |              |                      |                      |                | Override       | Properties      |               |          |
|---------|--------------|----------------------|----------------------|----------------|----------------|-----------------|---------------|----------|
| Rule na | ame:         | PureSto              | rage.FlashArray.Flee | t.Sync.Rule    |                |                 |               |          |
| Catego  | ry:          | Operatio             | ons                  |                |                |                 |               |          |
| Overrio | les target:  | Class: A             | II Management Serve  | rs Resource Po | lool           |                 |               |          |
| Overrio | de-controlle | d parameters:        |                      |                |                |                 |               |          |
|         | Override     | Parameter Name 🔺     | Parameter Type       | Default Value  | Override Value | Effective Value | Change Status | Enforced |
|         |              | Enabled              | Boolean              | True           | True           | True            | [No change]   |          |
| E.      | ~            | IgnoreCertificateErr | Boolean              | True           | False 🗸        | True            | [Added]       |          |
|         |              | IntervalSeconds      | Integer              | 60             | 60             | 60              | [No change]   |          |
|         | ~            | LogLevel             | Integer              | 4              | 2              | 4               | [Added]       |          |
|         |              | TimeoutSeconds       | Integer              | 120            | 120            | 120             | [No change]   |          |
|         | 1            |                      |                      |                |                |                 |               |          |

f. When the override settings are correct, click **Apply**.

Click **OK** to close the **Override-controlled parameters** table.

Click **Close** to close the pop-up.

Note: Override for discovery frequency can also be created at Authoring > Management Pack Objects > Object Discoveries. Right click the appropriate object and select Overrides.

### Removing a FlashArray from SCOM Monitoring

To stop monitoring a FlashArray:

- 1. Go to Authoring > Management Pack Templates > Pure Storage Array Discovery.
- 2. In the middle pane, select the FlashArray, right click, and select Delete.
- 3. If you are sure, in the Delete Monitoring confirmation pop-up, click Yes.

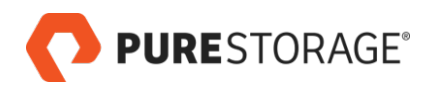

# **Chapter 6. The Pure Storage Dashboard**

The Pure Storage Dashboard provides a birds-eye view into the capacity, performance, and alert details of various FlashArrays that are integrated with SCOM, giving administrators the ability to monitor trends and troubleshoot any issues with FlashArray resources.

Through the dashboard, administrators can monitor trends and troubleshoot problems with the FlashArray resources and quickly determine if an issue is isolated to, say, a particular virtual machine, or one that is more wide-scale across the environment.

To see the Pure Storage dashboard, log in to the SCOM Monitoring console with Administrator credentials. Select **Monitoring > Pure Storage FlashArray > Pure Storage Dashboard**.

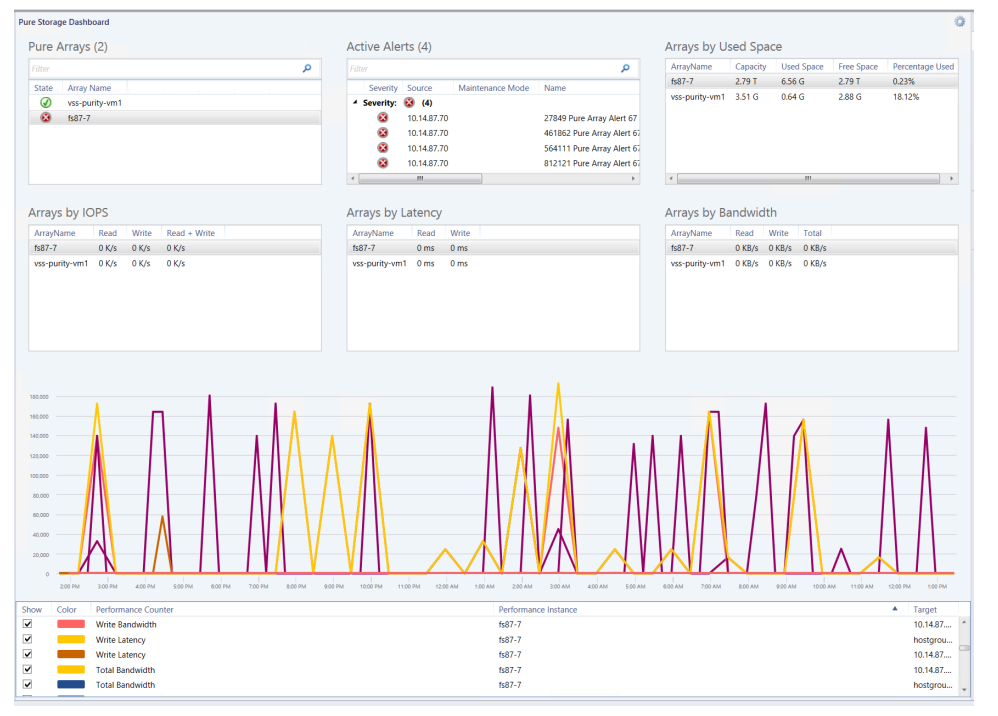

The Pure Storage Dashboard opens.

This example displays graphed read and write latency information in the lower part of the SCOM console, for the FlashArray selected in the Pure Arrays table.

#### Notes about dashboard data:

- The Latency, Bandwidth, and IOPS tables display the average data for the past hour.
- The Used Space tables displays current data every time the dashboard is loaded or refreshed.
- The performance graph, when selected, displays data from the past 24 hours.
- Data collections from FlashArrays into SCOM is configurable through SCOM Rules. Whatever the collection frequency is set to, the FlashArray information displayed in SCOM lags by that amount of time behind the real-time data displayed in the Purity GUI.

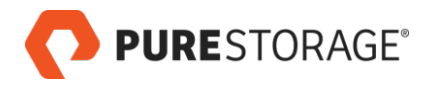

## Pure Storage Dashboard Tables

The following tables of FlashArrays and FlashArray metrics appear in the Pure Storage Dashboard.

Click on any column header to sort the table by that column.

#### • Pure Arrays

Displays FlashArrays that are monitored by SCOM.

Select a FlashArray in this table in order to display its performance graph or to select a task in the right Task pane.

#### Active Alerts

Displays all active alerts for monitored FlashArrays.

Click the Severity column header to sort the list by alert severity.

Information in the Active Alerts table:

- Severity: The alert level
- Source: The FlashArray or FlashArray component issuing the alert
- **Maintenance Mode**: Whether or not the array is in maintenance mode
- Name: The name of the alert
- **Resolution State**: The current state of the alert
- Created: Creation date of the alert
- Age: How old the alert is currently

#### Arrays by Used Space

Displays FlashArrays' capacity and storage metrics.

The Used Space table displays current data every time the dashboard is loaded or refreshed. Space metrics are typically shown in gigabytes or terabytes.

Information in the Arrays by Used Space table:

- ArrayName: FlashArray name
- **Capacity**: The FlashArray's physical storage capacity
- Used Space: Physical storage space occupied by volume, snapshot, shared space, and system data
- Free Space: Unused space available for allocation
- **Percentage Used**: Used Space divided by Capacity

#### • Arrays by IOPS

Displays the FlashArrays' average I/Os per second metrics for the last hour.

Information in the Arrays by IOPS table:

- **PURE**STORAGE®
  - ArrayName: FlashArray name
  - Read: The number of read I/Os per second, in kilobytes
  - Write: The number of write I/Os per second, in kilobytes
  - Read + Write: The number of read and write I/Os per second, in kilobytes

#### • Arrays by Latency

Displays the FlashArrays' average read and write latency metrics for the last hour. Information in the Arrays by Latency table:

- ArrayName: FlashArray name
- Read: Read latency, in milliseconds
- Write: Write latency, in milliseconds

#### • Arrays by Bandwidth

Displays the FlashArrays' average read and write metrics for the last hour. Information in the Arrays by Bandwidth table:

- ArrayName: FlashArray name
- **Read**: The number of read I/Os per second, in kilobytes
- Write: The number of write I/Os per second, in kilobytes
- Read + Write: The number of read and write I/Os per second, in kilobytes

### Pure Storage Dashboard Task Pane

The Task pane appears to the right of the Pure Storage Dashboard.

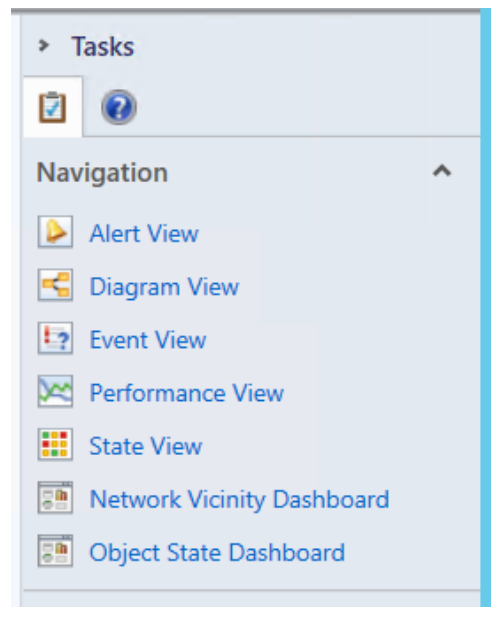

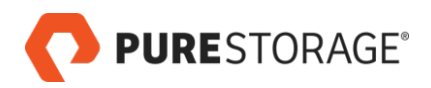

Click any of the Task or Navigation links to open that view for the FlashArray that is selected in the Pure Arrays table.

### To View the Volumes for a Specific FlashArray

To view the volumes for a FlashArray:

- 1. In the Pure Storage Dashboard, select the FlashArray in the Pure Arrays table.
- Either click the Object State Dashboard link in the Tasks pane on the right, or right-click the FlashArray in the Pure Arrays table and select Navigation > Object State Dashboard. The Object State Dashboard opens.

| ilter              | [                                     | 2      |              |                                     |                |                               |
|--------------------|---------------------------------------|--------|--------------|-------------------------------------|----------------|-------------------------------|
| State Monitor name | Object Category Type Last State Chang | e Cont | tained       | objects (38)                        |                |                               |
|                    |                                       | Filter |              |                                     |                | م                             |
|                    |                                       | lcon   | Health       | Display Name 🔺                      | Class          | Path                          |
|                    |                                       |        | $\bigcirc$   | cinder-fad1.dev.purestorage.com:CT0 | PureController | cinder-fad1.dev.purestorage.c |
| biect Details      |                                       | -0     | $\checkmark$ | cinder-fad1.dev.purestorage.com:CT1 | PureController | cinder-fad1.dev.purestorage.c |
| inglass Name       | sinder folt des ausstances and        |        | 0            | CT0.ETH2                            | PurePort       | cinder-fad1.dev.purestorage.c |
| isplay Name        | cinder-lad Ldev.purestorage.com       | -0     | 0            | CT0.ETH3                            | PurePort       | cinder-fad1.dev.purestorage.c |
| ath                | cinder-fad1.dev.purestorage.com       | -0     | 0            | CT0.FC0                             | PurePort       | cinder-fad1.dev.purestorage.c |
| ealth              |                                       | -0     | 0            | CT0.FC1                             | PurePort       | cinder-fad1.dev.purestorage.c |
| bject Display Name | cinder-fad1.dev.purestorage.com       | -0     | 0            | CT1.ETH2                            | PurePort       | cinder-fad1.dev.purestorage.c |
| dpoint             | cinder-fad1.dev.purestorage.com       |        | 0            | CT1.ETH3                            | PurePort       | cinder-fad1.dev.purestorage.c |
| ravName            | cinder-fad1                           |        | 0            | CT1.FC0                             | PurePort       | cinder-fad1.dev.purestorage.c |
|                    |                                       |        | -            | III                                 |                | +                             |

3. Scroll down the **Contained objects** table to view the volumes on the selected FlashArray.

#### Contained objects (38)

| Filter |        |                                                    |            | P         |
|--------|--------|----------------------------------------------------|------------|-----------|
| lcon   | Health | Display Name                                       | Class      | Path      |
| -      | 0      | volume-1fc0b2b8-a96d-4463-89b7-95228dff2adf-cinder | PureVolume | cinder-fa |
|        | 0      | volume-2071192b-01b7-409e-8c26-4a7738ba1935-cinder | PureVolume | cinder-fa |
|        | 0      | volume-2d5f2709-6e9b-4d81-a226-a4f5c04b2015-cinder | PureVolume | cinder-fa |
| -0     | 0      | volume-336a7b16-7929-4d13-81bb-c4d69c1dd805-cinder | PureVolume | cinder-fa |
|        | 0      | volume-54acdef8-791f-449d-9d9c-888cacbe7e72-cinder | PureVolume | cinder-fa |
| -      | 0      | volume-67d379ce-6e93-45fc-b0a0-30a49ae21a72-cinder | PureVolume | cinder-fa |
|        | 0      | volume-6fad8a66-06d4-4ebd-ae7d-00e8d6ea532d-cinder | PureVolume | cinder-fa |
|        | 0      | volume-777810e9-98cf-4e7d-bea2-a6f64e7843f6-cinder | Pure       | cinder-fa |
| -      | 0      | volume-83e9396f-c88c-40c8-ba7a-20d057f80a2b-cinder | PureVolume | cinder-fa |
|        | ~      | - 11                                               |            |           |

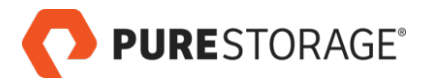

To instead view all volumes on any FlashArray, go to the **Monitoring > PureStorage FlashArray > FlashArray Objects > Arrays** view (see <u>*The FlashArray Objects Views*</u>).

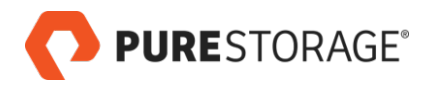

# Chapter 7. The FlashArray Objects Views

The **Monitoring > Pure Storage FlashArray > FlashArray Objects** section contains pages with more details about Arrays, Controllers, Hosts, Ports, and Volumes.

The following views are available: <u>Arrays</u>, <u>Controllers</u>, <u>Hosts</u>, <u>Ports</u>, and <u>Volumes</u>.

## Arrays

| Gear     Gear     Gear                                                                                                    |                                         |
|----------------------------------------------------------------------------------------------------|-----------------------------------------|
| <ul> <li>Network Monitoring</li> <li>Operations Management Suite</li> <li>Operations Manager</li> <li>Operations Manager</li> <li>Operatio</li></ul> | ersion Role<br>ArrayAdmin<br>ArrayAdmin |

The following information is displayed in the Arrays view:

#### State:

The highest alert level, if any, active on the FlashArrays

ArrayName:

The FlashArray name

- Endpoint: The FlashArray's IP address or FQDN
- ApiVersion:

The highest Purity REST API version supported on the FlashArray

Role:

The role associated with the Purity credentials used to connect to the FlashArray

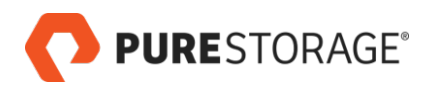

# Controllers

| Monitoring                  | <     | Controllers (3) |                  |        |          |         |           |
|-----------------------------|-------|-----------------|------------------|--------|----------|---------|-----------|
| Microsoft Windows Server    | ^     | 🔍 Look for:     |                  |        | Find Now | Clear   |           |
| Operations Management !     | Suite | State -         | Name             | Status | Model    | Version | Mode      |
| Operations Manager          |       | Healthy         | 10.14.87.70:CT1  | ready  | FA-m20   | 5.1.0   | secondary |
| 🧧 overridemp                |       | Healthy         | 10.14.87.70:CT0  | ready  | FA-m20   | 5.1.0   | primary   |
| a 済 Pure Storage FlashArray |       | Healthy         | 10.14.227.80:CT0 | ready  | VMware   | 4.6.12  | primary   |
| Active Alerts               |       |                 |                  |        |          |         |           |
| 📳 Pure Storage Dashboard    |       |                 |                  |        |          |         |           |
| 4 👰 FlashArray Objects      |       |                 |                  |        |          |         |           |
| 🛄 Arrays                    |       |                 |                  |        |          |         |           |
| Controllers                 |       |                 |                  |        |          |         |           |
| Hosts                       | _     |                 |                  |        |          |         |           |
| Ports                       | =     |                 |                  |        |          |         |           |
| Volumes                     |       |                 |                  |        |          |         |           |
| Synthetic Transaction       |       |                 |                  |        |          |         |           |
| UNIX/Linux Computers        |       |                 |                  |        |          |         |           |

The following information is displayed in the Controllers view:

Name:

The controller name

Status:

The controller's current status (ready, not ready, etc.)

Model:

The FlashArray model number, or VMware in the case of a virtual machine (VM)

Version:

The version of Purity running on the controller

• Mode:

The controller's current mode (primary or secondary)

**Note**: For virtual machines, one controller is displayed. For actual FlashArrays, two controllers are displayed.

### Hosts

| Monitoring                             | < | Hosts (20)  |                               |                                                   |           |
|----------------------------------------|---|-------------|-------------------------------|---------------------------------------------------|-----------|
| Microsoft Windows Server               | ^ | 🔍 Look for: |                               | Find Now Clear                                    |           |
| Operations Management Suite            |   | State -     | Name                          | IQN                                               | WWN       |
| Operations Manager                     |   | Healthy     | init87-7-tmtest-local-host1   | iqn.1991-05.com.microsoft:init87-7                |           |
| 📫 overridemp                           |   | Healthy     | 3m-ssms-tst1-host             | iqn.1991-05.com.microsoft:3m-ssms-tst1            |           |
| 🔺 🙀 Pure Storage FlashArray            |   | Healthy     | PureSQLSnapTestBLD2           | iqn.1991-05.com.microsoft:3rdman-bld2.dev.pure    |           |
| Active Alerts                          |   | Healthy     | 3m-sql16-tmtest-local-host    | iqn.vsstest.com:test1                             |           |
| 🐏 Pure Storage Dashboard               |   | Healthy     | snap-manager-test             | iqn.1991-05.com.microsoft:3m-sql14                |           |
| A G FlashArray Objects                 |   | Healthy     | myhost                        |                                                   | 200000E1E |
| Arrays                                 |   | Healthy     | hfa-win2016-tmtest-local-h    | iqn.1991-05.com.microsoft:hfa-win2016.tmtest.loc  |           |
| iii Controllers                        |   | Healthy     | hfa-win2016-tmtest-local-h    | iqn.1991-05.com.microsoft:hfa-win2016.tmtest.loc  |           |
| Hosts                                  | = | Healthy     | init87-4-2-tmtest-local-host1 | iqn.1991-05.com.microsoft:init87-4-2.tmtest.local |           |
| Wolumes                                |   | Healthy     | ssms-test                     | iqn.1991-05.com.microsoft:win-t1fpe31q9cb         |           |
| Synthetic Transaction                  |   | Healthy     | cinder-init5-host1            | iqn.1991-05.com.microsoft:cinder-init5            |           |
| UNIX/Linux Computers                   |   | Healthy     | vss-demo1                     | iqn.1991-05.com.microsoft:ama-dev-1               |           |
| Veb Application Transaction Monitoring |   | Healthy     | PureSQLSnap-bld4              | iqn.1991-05.com.microsoft:3rdman-bld4.dev.pure    |           |

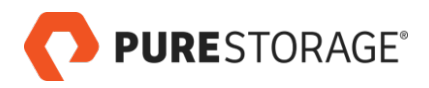

The following information is displayed in the Hosts view:

Name:

The host name

IQN:

The iSCSI qualified names (IQNs), if any, that identify the host computer initiators

• WWN:

The Fibre Channel worldwide names (WWNs), if any, that identify the host computer initiators

Hostgroup:

The name of the host group the host belongs to, if any

### Ports

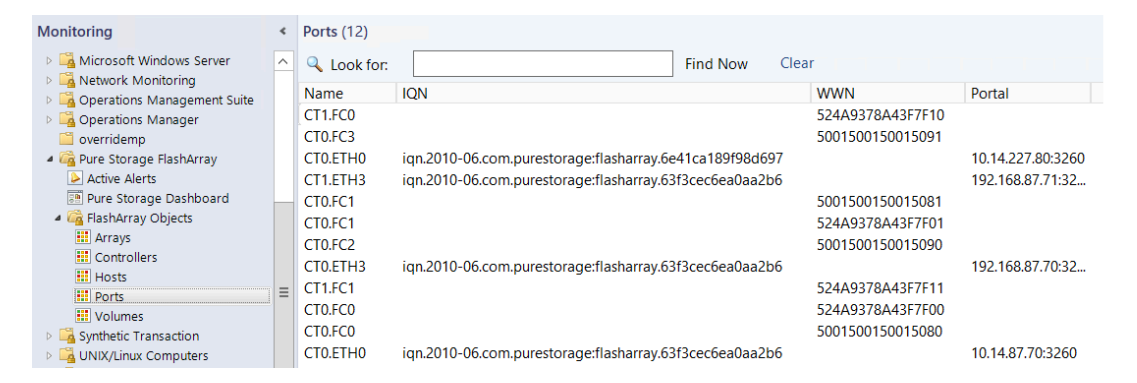

The following information is displayed in the Ports view:

Name:

The port name

• IQN:

The IQNs, if any, that communicate on this port

• WWN:

The WWNs, if any, that communicate on this port

Portal:

The IP address and port number of a controller's Ethernet interface

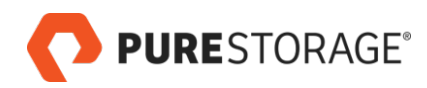

## Volumes

Select a volume in the center Volumes pane to have its details displayed in the lower Detail View.

| Monitoring                                             | ٠ | Volumes (155)  |                                 |                          |          |
|--------------------------------------------------------|---|----------------|---------------------------------|--------------------------|----------|
| Gamma Microsoft Windows Server      Metwork Monitoring | ^ | 🔍 Look for:    |                                 | Find Now Clear           |          |
| Operations Management Suite                            |   | State -        | Name                            | Serial                   | Size(MB) |
| Operations Manager                                     |   | Not monitored  | vol1212                         | 3B05F2E3B81F4E02000114AB | 7168     |
| i overridemp                                           |   | Not monitored  | 3m-sql16-tmtest-local-vol002836 | 3B05F2E3B81F4E02000114B8 | 1024     |
| 4 宿 Pure Storage FlashArray                            |   | Not monitored  | VSS-F164D56EC900C2B0000127      | F164D56EC900C2B000012713 | 250      |
| Active Alerts                                          |   | Not monitored  | @offloadnfs_boot                | 3B05F2E3B81F4E02000113F9 | 65536    |
| 遭 Pure Storage Dashboard                               |   | Not monitored  | VSS-F164D56EC900C2B0000127      | F164D56EC900C2B0000127B5 | 5120     |
| FlashArray Objects                                     |   | Not monitored  | VSS-F164D56EC900C2B0000122      | F164D56EC900C2B0000122E5 | 250      |
| Arrays                                                 |   | Not monitored  | VSS-F164D56EC900C2B0000126      | F164D56EC900C2B0000126D7 | 250      |
| Controllers                                            |   | Not monitored  | VSS-F164D56EC900C2B000012B      | F164D56EC900C2B000012B61 | 5120     |
| Hosts                                                  | = | Not monitored  | vol918                          | 3B05F2E3B81F4E02000114BB | 10240    |
| Wolumes                                                |   | Not monitored  | VSS-F164D56EC900C2B0000127      | F164D56EC900C2B000012770 | 250      |
| Synthetic Transaction                                  |   | ONot monitored | VSS-F164D56EC900C2B0000129      | F164D56EC900C2B00001299F | 5120     |
| UNIX/Linux Computers                                   |   | ONot monitored | VSS-F164D56EC900C2B000012A      | F164D56EC900C2B000012A20 | 250      |

The following information is displayed in the Volumes view:

Name:

The volume name

Serial:

The serial number for the volume

• Size (MB):

The volume's size, in megabytes

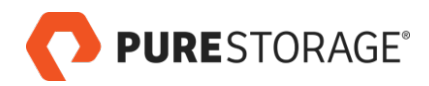

# Chapter 8. The Object State Dashboard

The Object State Dashboard displays details for a specific FlashArray.

|                    | T                                   |            |            |                                     |                |                               |
|--------------------|-------------------------------------|------------|------------|-------------------------------------|----------------|-------------------------------|
|                    | 1                                   | <u>م</u>   |            |                                     |                |                               |
| State Monitor nam  | e 🔺 Object Category 🔺 Type Last Sta | ate Change |            | - h :+- (20)                        |                |                               |
|                    |                                     | Cor        | tained     | objects (38)                        |                |                               |
|                    |                                     | Filter     |            |                                     |                | م                             |
|                    |                                     | lcor       | Health     | Display Name 🔹 🔺                    | Class          | Path                          |
|                    |                                     |            | $\bigcirc$ | cinder-fad1.dev.purestorage.com:CT0 | PureController | cinder-fad1.dev.purestorage.c |
| biect Details      |                                     | -0         | $\bigcirc$ | cinder-fad1.dev.purestorage.com:CT1 | PureController | cinder-fad1.dev.purestorage.c |
| index Marca        | de des Call des services services   |            | 0          | CT0.ETH2                            | PurePort       | cinder-fad1.dev.purestorage.c |
| isplay Name        | cinder-tad i.dev.purestorage.com    |            | 0          | CT0.ETH3                            | PurePort       | cinder-fad1.dev.purestorage.c |
| ath                | cinder-fad1.dev.purestorage.com     | -0         | $\bigcirc$ | CT0.FC0                             | PurePort       | cinder-fad1.dev.purestorage.c |
| lealth             |                                     | -          | 0          | CT0.FC1                             | PurePort       | cinder-fad1.dev.purestorage.c |
| bject Display Name | cinder-fad1.dev.purestorage.com     |            | 0          | CT1.ETH2                            | PurePort       | cinder-fad1.dev.purestorage.c |
| ndpoint            | cinder-fad1.dev.purestorage.com     |            | 0          | CT1.ETH3                            | PurePort       | cinder-fad1.dev.purestorage.c |
| rravName           | cinder-fad1                         | -          | 0          | CT1.FC0                             | PurePort       | cinder-fad1.dev.purestorage.c |
|                    |                                     |            | ~          |                                     |                |                               |
|                    |                                     |            |            |                                     |                |                               |
|                    |                                     | Aler       | ts         |                                     |                |                               |
|                    |                                     |            |            |                                     |                |                               |

The Health (only unhealthy monitors) table is empty when the FlashArray is in a healthy state.

The Contained Objects table shows the FlashArray's controllers, ports, hosts, and volumes.

To open the Object State Dashboard:

- 1. In the Pure Storage Dashboard, select the FlashArray in the Pure Arrays table.
- Either click the Object State Dashboard link in the Tasks pane on the right, or right-click the FlashArray in the Pure Arrays table and select Navigation > Object State Dashboard. The Object State Dashboard opens.

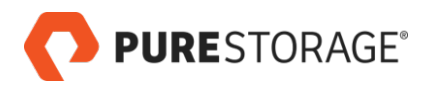

# **Chapter 9. Health Monitoring**

### **Dashboard Summary**

A summary of the health of monitored FlashArrays is displayed in the Pure Arrays table in the Pure Storage Dashboard.

| Filter       |                | Q |
|--------------|----------------|---|
| State        | Array Name     |   |
| $\checkmark$ | vss-purity-vm1 |   |
| $\otimes$    | fs87-7         |   |

The State column shows the highest alert level for each FlashArray.

- **CRITICAL** (red): Urgent messages that require immediate attention.
- WARNING (yellow): Important messages that warn of an impending error if action is not taken.

# The Health Explorer

The Health Explorer shows more detailed information about a FlashArray with health issues.

| Monitoring                                                                                                    | <                       | Arrays (2)  |                |          |              |             |            |
|----------------------------------------------------------------------------------------------------|-------------------------|-------------|----------------|----------|--------------|-------------|------------|
| Operations Manager                                                                                                    | ^                       | 🔍 Look for: |                | Find Now | Clear        |             |            |
| Gene Storage ElashArray                                                                                                    |                         | State       | Name           |          | Endpoint     | API Version | Role       |
| Active Alerts                                                                                                    |                         | Healthy     | vss-purity-vm1 |          | 10.14.227.80 | 1.5         | ArrayAdmin |
| Pure Storage Dashboard                                                                                                    |                         | 🛞 Critical  | fs87-7         |          | 10.14.87.70  | 1.13        | ArrayAdmin |
| 4 宿 FlashArray Objects                                                                                                    |                         |             |                |          |              |             |            |
| H Arrays                                                                                                    |                         |             |                |          |              |             |            |
| III Controllers                                                                                                    |                         |             |                |          |              |             |            |
| Hosts                                                                                                    |                         |             |                |          |              |             |            |
| III Ports                                                                                                    |                         |             |                |          |              |             |            |
| 1 Volumes                                                                                                    | _                       |             |                |          |              |             |            |
| Synthetic Transaction                                                                                                    | =                       |             |                |          |              |             |            |
| Discrete Sector Sector Sect |                         |             |                |          |              |             |            |
| Web Application Transaction Monitoring                                                                                                    |                         |             |                |          |              |             |            |
| Windows Service And Process Monitoring                                                                                                    | $\overline{\mathbf{v}}$ |             |                |          |              |             |            |

Alerts propagate up from the most granular to higher levels. The last alert listed in this example is a PureStorage FlashArray Controller Health Monitor alert, indicating a problem with the controller's status or connectivity.

To open the Health Explorer:

1. In the Pure Storage Dashboard Pure Arrays table, select the FlashArray.

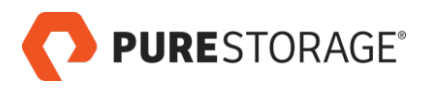

2. Either click the **Health Explorer** link in the Tasks pane, or right-click the FlashArray in the Pure Arrays table and select **Health Explorer**.

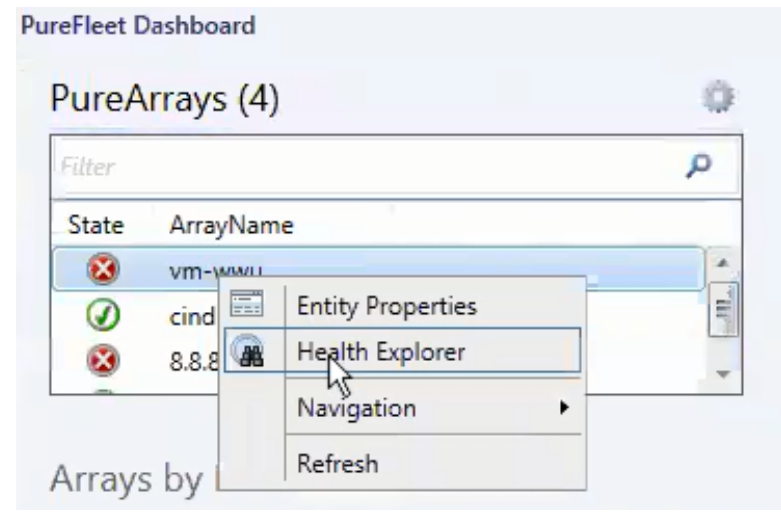

### **FlashArray Objects Views**

The FlashArray Objects Arrays and Controllers views also show array and controller health.

The Arrays view shows the health status for each array.

| Monitoring                      | ۰ | Arrays (2)  |                |          |              |             |            |
|---------------------------------|---|-------------|----------------|----------|--------------|-------------|------------|
| Microsoft Windows Server        | ^ | 🔍 Look for: |                | Find Now | Clear        |             |            |
| Operations Management Suite     |   | State       | Name           |          | Endpoint     | API Version | Role       |
| Operations Manager              |   | Healthy     | vss-purity-vm1 |          | 10.14.227.80 | 1.5         | ArrayAdmin |
| overridemp                      |   | Critical    | fs87-7         |          | 10.14.87.70  | 1.13        | ArrayAdmin |
| Pure Storage FlashArray         |   | -           |                |          |              |             | -          |
| Active Alerts                   |   |             |                |          |              |             |            |
| 📴 Pure Storage Dashboard        |   |             |                |          |              |             |            |
| 4 痛 FlashArray Objects          |   |             |                |          |              |             |            |
| HTTAYS                          |   |             |                |          |              |             |            |
| III Controllers                 |   |             |                |          |              |             |            |
| Hosts                           |   |             |                |          |              |             |            |
| Ports                           | ≡ |             |                |          |              |             |            |
| 🚻 Volumes                       |   |             |                |          |              |             |            |
| Image: Synthetic Transaction    |   |             |                |          |              |             |            |
| UNIX/Linux Computers            |   |             |                |          |              |             |            |
| Web Application Transaction Mon |   |             |                |          |              |             |            |

#### The Controllers view shows the Status of each controller.

| Monitoring                     | < | Controllers (3) |                  |        |          |         |           |
|--------------------------------|---|-----------------|------------------|--------|----------|---------|-----------|
| Gamma Microsoft Windows Server | ^ | 🔍 Look for:     |                  |        | Find Now | Clear   |           |
| Development Suite              |   | State -         | Name             | Status | Model    | Version | Mode      |
| Operations Manager             |   | Healthy         | 10.14.87.70:CT1  | ready  | FA-m20   | 5.1.0   | secondary |
| 🖾 overridemp                   |   | Healthy         | 10.14.87.70:CT0  | ready  | FA-m20   | 5.1.0   | primary   |
| a 宿 Pure Storage FlashArray    |   | Healthy         | 10.14.227.80:CT0 | ready  | VMware   | 4.6.12  | primary   |
| Active Alerts                  |   |                 |                  |        |          |         |           |
| 📴 Pure Storage Dashboard       |   |                 |                  |        |          |         |           |
| FlashArray Objects             |   |                 |                  |        |          |         |           |
| Le Arrays                      |   |                 |                  |        |          |         |           |
| Controllers                    |   |                 |                  |        |          |         |           |
| Hosts                          | = |                 |                  |        |          |         |           |
| Ports                          | - |                 |                  |        |          |         |           |
| Volumes Synthetic Transaction  |   |                 |                  |        |          |         |           |
| Synthetic Transaction          |   |                 |                  |        |          |         |           |
| P a oracy Endx Computers       |   |                 |                  |        |          |         |           |

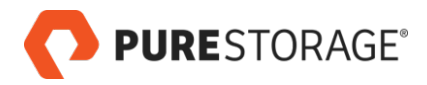

To open the FlashArray Objects Arrays or Controllers view:

- 1. In the SCOM console, go to **Monitoring > PureStorage FlashArray > FlashArray Objects**.
- 2. Then select **Arrays** or **Controllers**.

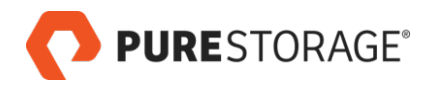

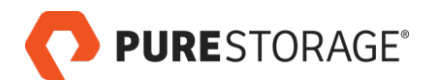

# **Chapter 10. Performance Monitoring**

A summary of FlashArray IOPS, latency, and bandwidth information is shown in the Pure Storage Dashboard (go to **Monitoring > Pure Storage FlashArray > Pure Storage Dashboard**).

| Pure A                                                       | rravs (2)                                     |                                                  |              |              |        | A       | ctive Ale   | rts (4)    |          |                                              |                         |                | Arrays by U    | sed Spa  | ice    |         |                       |                                                           |
|--------------------------------------------------------------|-----------------------------------------------|--------------------------------------------------|--------------|--------------|--------|---------|-------------|------------|----------|----------------------------------------------|-------------------------|----------------|----------------|----------|--------|---------|-----------------------|-----------------------------------------------------------|
|                                                              |                                               |                                                  |              |              |        |         |             |            |          |                                              |                         | ρ              | ArrayName      | Capacity | Used   | d Space | Free Space            | Percentage U                                              |
|                                                              | Anna Alama                                    |                                                  |              |              |        |         | Country     | C          | Malas    |                                              | Aleres                  | ~              | fs87-7         | 2.79 T   | 6.56   | G       | 2.79 T                | 0.23%                                                     |
|                                                              | Array Name                                    |                                                  |              |              |        | _       | 4 Conceptor | Source     | Maine    | mance mode                                   | Name                    |                | vss-purity-vm1 | 3.51 G   | 0.64   | G       | 2.88 G                | 18.12%                                                    |
| ě.                                                           | fc87-7                                        |                                                  |              |              |        |         | eventy.     | 10 14 87   | 70       |                                              | 27849 Pure 4            | array Alert 67 |                |          |        |         |                       |                                                           |
|                                                              | 1307 7                                        |                                                  |              |              |        |         | ă           | 10.14.87   | 70       |                                              | 461862 Pure             | Array Alert 6  |                |          |        |         |                       |                                                           |
|                                                              |                                               |                                                  |              |              |        |         | ā           | 10.14.87.  | 70       |                                              | 564111 Pure             | Array Alert 67 |                |          |        |         |                       |                                                           |
|                                                              |                                               |                                                  |              |              |        |         | 8           | 10.14.87.  | 70       |                                              | 812121 Pure             | Array Alert 67 |                |          |        |         |                       |                                                           |
|                                                              |                                               |                                                  |              |              |        | ٩       |             |            |          |                                              |                         | +              | < [            |          |        | m       |                       |                                                           |
|                                                              | 1.000                                         |                                                  |              |              |        |         |             |            |          |                                              |                         |                |                |          |        |         |                       |                                                           |
| rrays                                                        | by IOPS                                       |                                                  | _            |              |        | A       | rrays by    | Latency    | (<br>    |                                              |                         |                | Arrays by Ba   | anawia   | in     |         |                       |                                                           |
| urrayNa                                                      | ime Read                                      | Write<br>0.K/c                                   | Read + Write |              |        |         | ArrayName   | Read       | 0 mc     |                                              |                         |                | ArrayName      | Read     | Write  | 0 KR/c  |                       |                                                           |
| 507-7                                                        | 0 K/s                                         | 0 K/s                                            | 0 K/s        |              |        |         | 30/-/       | 0 ms       | 0 ms     |                                              |                         |                | 1507-7         | O KD/S   | O KD/S | 0 KD/S  |                       |                                                           |
|                                                              |                                               |                                                  |              |              |        |         |             |            |          |                                              |                         |                |                |          |        |         |                       |                                                           |
|                                                              |                                               |                                                  |              |              |        |         |             |            |          |                                              |                         |                |                |          |        |         |                       |                                                           |
| 0.000                                                        | ٨                                             |                                                  |              |              | 1.     |         |             |            |          |                                              | ٨.                      |                |                |          |        |         |                       |                                                           |
| 0.000<br>0.000                                               | ٨                                             | Γ                                                |              |              | 1      |         |             |            |          |                                              |                         |                |                |          |        | 4       |                       |                                                           |
| 0.000<br>0.000                                               |                                               |                                                  |              |              |        |         |             |            |          |                                              |                         |                | Λ              |          | 1      | 1       |                       |                                                           |
| 0,000<br>0,000<br>0,000                                      |                                               |                                                  |              | Å            |        |         |             |            |          |                                              |                         |                |                |          |        | 1       |                       |                                                           |
| 0.000<br>0.000<br>0.000<br>0.000                             |                                               |                                                  |              |              |        |         |             |            |          |                                              |                         |                |                |          |        |         |                       |                                                           |
| 0,000                                                        |                                               |                                                  |              |              |        |         |             |            |          |                                              |                         |                |                |          |        |         |                       |                                                           |
| 10,000<br>10,000<br>10,000<br>10,000<br>10,000               |                                               |                                                  |              |              |        |         |             |            |          |                                              |                         |                |                |          |        |         |                       |                                                           |
| 10,000                                                       |                                               |                                                  |              |              |        |         |             |            |          |                                              |                         |                |                |          |        |         |                       |                                                           |
| 12,000                                                       |                                               |                                                  |              |              |        |         |             |            | ~ /      |                                              |                         |                |                |          |        |         | ٨                     |                                                           |
| 1.000                                                        |                                               |                                                  |              |              |        |         |             |            | ~/       |                                              |                         |                |                |          |        |         |                       |                                                           |
| .000                                                         |                                               | 400 PM                                           | 500 PPM ()   | 00 PM 700 0  |        | 9.00 FM | 1000 PM 1   | 100 PM 12  | 00 AM 12 |                                              |                         | 00 AM 550 AM   | 60 M 70 M      | BODAM    | 900 AM | 1000 AI | 4 110 <sup>0</sup> AM | 1200 PM 1001                                              |
| 000<br>000<br>000<br>000<br>000<br>2<br>000<br>2<br>2<br>v C | S0 PM 200 PM                                  | 400 PM                                           | Sol PM 6     | 00 PM 700 0  | м ворм | 9:00 PM | 1000 PM 1   | 100 PM 12  | L MA 00  | 200 AM                                       | DOTAL A                 | 30 AM 50 AM    | 600 AM 200 AM  | ECOAM    | 900 AM | 1000 AI | 4 1100 AM             | 1200 PM 1000                                              |
| 000                                                          | 100 Mu 200 Mu                                 | 400 PM<br>ance Coun                              | Soopan e     | 00 PM 7:00 0 | м ворм | 800 PM  | 1000 PM 9   | 100 944 12 |          | erforman<br>fs87-7                           | BO AM 4                 | 00 AM 500 AM   | eiw 2014       | BOOAM    | 900 AM | 1000 AI | u tob AM              | 1200 PM COI<br>A Target<br>10.14.8                        |
| 1.000                                                        | oor M Soor M<br>Perform<br>Write L<br>Write L | 400 PM<br>ance Coun<br>indwidth<br>itency        | Sol Prime G  | 00 PM 200 R  | м ворм | 900 PM  | 1000 PM 9   | 100 PM 12  | CO AM 15 | 2014<br>Performan<br>1687-7                  | 200 AM d<br>ce instance | 200 AM EQ0 AM  | 00 M 20 M      | 800 AM   | 900 AM | TODE AR | 4 1100 AM             | 1200 PM c000<br>A Target<br>10.148<br>hostgrc             |
| 1.000                                                        | sol hu 200 hu<br>Vinte B<br>Write L           | 400 Minimum Annu Annu Annu Annu Annu Annu Annu A | Sco PM e     | 0 PM 7:00 T  | м вори | 900 PM  | 1009м у     | 100 PM 12  | 00 AM 12 | 200AM 200AM<br>Performan<br>fs87-7<br>ts87-7 | 300 M 4                 | 50°AM 50°AM    |                | BODAM    | 900 AM | 1000 AM | U TEDAM               | 1200 FM 1000<br>A Target<br>10.14.8<br>hostgrr<br>10.14.8 |

In the lower part of the SCOM console, you can graph selected performance metrics for the FlashArray selected in the Pure Arrays table.

The performance graph displays data from the past 24 hours.

- 1. In the Pure Storage Dashboard Pure Arrays table, select the FlashArray.
- 2. In the Show column at the bottom of the console, select the check boxes for the metrics you want to graph.

The following metrics can be graphed:

- Reads per second
- Writes per second
- Total IOPS (read and write combined)
- Write latency
- Read latency
- Read bandwidth
- Write bandwidth

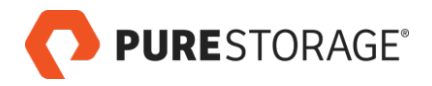

- Total bandwidth
- Capacity
- Used Space

The performance graph is not shown until both a FlashArray is selected in the Pure Arrays table and at least one metric is selected at the bottom of the console.

For a larger graph, open the Performance View:

- Go to Monitoring > Pure Storage FlashArray > FlashArray Objects or FlashArray Objects > Arrays.
- 2. Select the array of interest. Right click and select **Open > Performance View.**
- 3. In the Legends area (lower section of the page), select the performance metrics to be displayed.

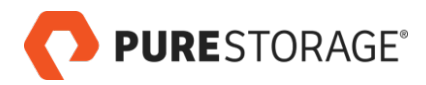

# Chapter 11. Capacity Monitoring

The Pure Storage dashboard provides a birds-eye view into the capacity metrics of monitored FlashArrays.

| ArrayName          | Capacity | Used Space | Free Space | Percentage |
|--------------------|----------|------------|------------|------------|
| vm-xwang           | 0 G      | 0 G        | 0 G        | 0%         |
| vm-mudassir-latif1 | 3.49 G   | 0 G        | 3.49 G     | 0%         |
| vm-mudassir-latif2 | 3.5 G    | 0 G        | 3.5 G      | 0%         |
| cinder-fad1        | 6.37 T   | 908.57 G   | 5613.02 G  | 13.93%     |
| vm-wwu             | 0 G      | 0 G        | 0 G        | 0%         |
|                    |          |            |            |            |
|                    |          |            |            |            |
| 4                  |          |            |            |            |

The Arrays by Used Space graph displays the following capacity metrics:

- ArrayName: FlashArray name
- Capacity: The FlashArray's physical storage capacity
- **Used Space**: Physical storage space occupied by volume, snapshot, shared space, and system data
- Free Space: Unused space available for allocation
- Percentage Used: Used Space divided by Capacity

Double click on a FlashArray in order to open details for that array.

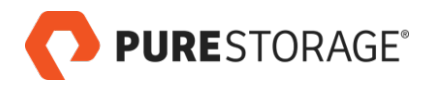

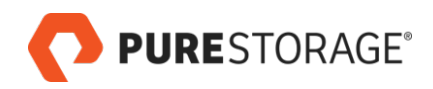

# Chapter 12. Alerts

Alerts help identify problem areas in the SCOM operations environment.

The Pure Storage FlashArray management pack includes preconfigured alerts, many of which are closely mapped to the alerts generated through the Purity array. SCOM leverages these alerts to analyze the all monitored FlashArray objects and to generate health alerts for problems areas.

Critical alerts mainly focus on FlashArray problems and require immediate attention.

Warning alerts mainly focus on capacity. For example, a warning alert is generated when SCOM detects that storage consumption has reached a high percentage of usable capacity.

Alerts are further organized by criticality levels which indicate the current operational state of each object and whether any problems must be addressed.

Alert criticality is quickly identifiable based on badge color and is divided into the following levels:

- CRITICAL (red): Urgent messages that require immediate attention.
- WARNING (yellow): Important messages that warn of an impending error if action is not taken.
- **INFO (no badge color):** Informational messages that are generated due to a change in state. INFO messages can be used for reporting and analysis purposes. No action is required.

### **Alerts Views and Information**

FlashArray-related alerts can be seen in the following views:

- Monitoring > Pure Storage FlashArray > Pure Storage Dashboard
- Monitoring > Pure Storage FlashArray > Active Alerts
- Monitoring > Active Alerts

The following is an example of the **Monitoring > Pure Storage FlashArray > Active Alerts** view:

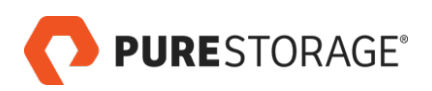

|                                     |             |              |                |                              | Active              | Alerts - TM-S      | SCOM12-1      | - Operations                             | Manager      |                    |           |
|-------------------------------------|-------------|--------------|----------------|------------------------------|---------------------|--------------------|---------------|------------------------------------------|--------------|--------------------|-----------|
| File Edit View Go Tasks Tools Help  |             |              |                |                              |                     |                    |               |                                          |              |                    |           |
| Search 🔻 🝦 🛛 Overrides 👻 🍦          | <b>H</b> I+ | Scope        | ₽ Find         | 🖸 Tasks 🔞 💡                  |                     |                    |               |                                          |              |                    |           |
| Monitoring                          | < )         | Active Al    | erts (4)       |                              |                     |                    |               |                                          |              |                    |           |
| Monitoring     Active Alerts        | ^           | 🔍 Look       | for:           |                              |                     | Find Now           | Clear         |                                          |              |                    |           |
| Discovered Inventory                | C           | 👂 Icon       | Path           | Source                       | Name                |                    |               |                                          | Resolution   | Created            | Age       |
| III Distributed Applications        |             | ▲ Severi     | ty: Critical   | (4)                          |                     |                    |               |                                          |              |                    |           |
| Ø Maintenance Schedules             |             | 8            |                | 10.14.87.70                  | 27849 Pu            | e Array Alert 67 a | at 07/01/2018 | 03:20:53 from                            | New          | 11/15/2018 2:45:06 | 2 Minutes |
| Task Status                         |             | 8            |                | 10.14.87.70                  | 564111 P            | ure Array Alert 67 | at 09/11/201  | 8 13:18:31 from                          | New          | 11/15/2018 2:45:06 | 1 Minute  |
| UNIX/Linux Computers                |             | 8            |                | 10.14.87.70                  | 461862 P            | re Array Alert 6/  | at 09/06/201  | 8 10:07:25 from                          | New          | 11/15/2018 2:45:06 | 1 Minute  |
| Agentless Exception Monitoring      |             | $\mathbf{x}$ |                | 10.14.87.70                  | 812121 P            | ure Array Alert 67 | at 09/16/201  | 8 17:22:32 from                          | New          | 11/15/2018 2:45:06 | 1 Minute  |
| Application Monitoring              | _           |              |                |                              |                     |                    |               |                                          |              |                    |           |
| Data Warehouse                      | =           |              |                |                              |                     |                    |               |                                          |              |                    |           |
| Microsoft Audit Collection Services |             |              |                |                              |                     |                    |               |                                          |              |                    |           |
| Microsoft Windows Client            |             |              |                |                              |                     |                    |               |                                          |              |                    |           |
| Microsoft Windows Server            |             |              |                |                              |                     |                    |               |                                          |              |                    |           |
| Network Monitoring                  |             |              |                |                              |                     |                    |               |                                          |              |                    |           |
| Operations Management Suite         |             |              |                |                              |                     |                    |               |                                          |              |                    |           |
| overridemp                          |             |              |                |                              |                     |                    |               |                                          |              |                    |           |
| 4 G Pure Storage FlashArray         |             |              |                |                              |                     |                    |               |                                          |              |                    |           |
| Active Alerts                       |             |              |                |                              |                     |                    |               |                                          |              |                    |           |
| Pure Storage Dashboard              |             |              |                |                              |                     |                    |               |                                          |              |                    |           |
| 4 🦓 FlashArray Objects              |             |              |                |                              |                     |                    |               |                                          |              |                    |           |
| Arrays                              |             |              |                |                              |                     |                    |               |                                          |              |                    |           |
| Controllers                         | _           |              |                |                              |                     |                    |               |                                          |              |                    |           |
| Hosts                               | · .         |              |                |                              |                     |                    |               |                                          |              |                    |           |
| Show or Hide Views                  |             |              |                |                              |                     |                    |               |                                          |              |                    |           |
| New View >                          |             |              |                |                              |                     |                    |               |                                          |              |                    |           |
| Monitoring                          |             | Alert [      | Jetails        |                              |                     |                    |               |                                          |              |                    |           |
| Authoring                           |             | 27           | 849 Pure Array | Alert 67 at 07/01/2018 0     | 3:20:53 from REST A | PI                 |               | Alert Description                        |              |                    |           |
| Autioning                           |             | Source:      | T 1            | 0.14.87.70                   |                     |                    |               | Alert 67:                                |              |                    |           |
| Reporting                           |             | Full Path    | Name: 1        | 0.14.87.70                   |                     |                    |               | ID: 27849                                |              |                    |           |
|                                     |             | Alert Rul    | e: 🔘 F         | istory Critical Alerts (Rule | )                   |                    |               | TimeOpened: 07/01/2                      | 018 03:20:53 |                    |           |
| 🙆 Administration                    |             | Created:     | 1              | 1/15/2018 2:45:06 PM         |                     |                    |               | Severity: critical<br>Category: software |              |                    |           |
|                                     |             |              |                |                              |                     |                    |               | Code: 67                                 |              |                    |           |
| My Workspace                        |             |              |                |                              |                     |                    |               | Component: host                          |              |                    |           |
|                                     |             |              |                |                              |                     |                    |               | Name: vss-demo1                          |              |                    |           |
|                                     | *           |              |                |                              |                     |                    |               | Event: miscontigurati<br>Expected:       | on           |                    |           |
| Ready                               |             |              |                |                              |                     |                    |               |                                          |              |                    |           |

Information listed in alerts views includes:

• Path:

The FlashArray or FlashArray component that issued the alert

Source:

The FlashArray IP address or FQDN

- Wrench lcon: Whether the object is in maintenance mode or not (currently not supported)
- Name:
   Name of the alert
- Resolution State:
   Current state of the alert
- Created: Creation date of the alert
- Age:
   How old the alert is currently

### **Open Alerts Details**

A summary of an alert's details is available in the **Monitoring > Pure Storage FlashArray > Active Alerts** view. Complete information for critical alerts, including possible impact and troubleshooting tips, is available in Pure1 Knowledge <u>http://support.purestorage.com</u> [http://support.purestorage.com]. To view the summary for an alert:

- 1. In the **Monitoring > Pure Storage FlashArray > Active Alerts** view, click on the alert to highlight it.
- 2. View the alert information in the Alert Details section (toward the bottom of the page).

To open the Pure Storage knowledge base article for an alert:

1. In the **Monitoring > Pure Storage FlashArray > Active Alerts** view, double click on the critical alert.

The Alert Properties pop-up opens:

| -                                    | Alert Properties                                                                                                    |
|--------------------------------------|----------------------------------------------------------------------------------------------------|
| General Product Knowle               | edge Company Knowledge History Alert Context Custom Fields                                                                                                    |
| Alert 4 - Contro<br>Alert Properties | oller Failure                                                                                                    |
| Property                             | Description                                                                                                    |
| Knowledge Base URL                   | https://support.purestorage.com/?cid=Alert_0004                                                                                                    |
| Severity                             | Critical                                                                                                    |
| CA Routing Rule                      | <ul> <li>NullRoutingRule - If has the tag "puresetup"</li> <li>NullRoutingRule - If has the tag "maintenance"</li> <li>NullRoutingRule - If has the tag "hardware_upgrade"</li> <li>SalesforceRoutingRule - Default Routing Rule</li> </ul> |
| Triggers                             | <ul> <li>Two controllers with primary status</li> <li>Two controllers with secondary status</li> <li>A secondary controller with a status other than 'ready'</li> </ul>                                                                     |

2. Go to the Knowledge tab and double click on the Knowledge Base URL, or copy the URL to a browser. The alerts page describes the impact of the issue as well as troubleshooting tips.

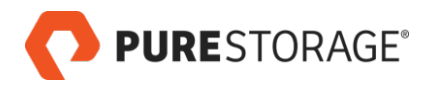

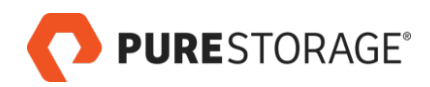

## Appendix A. Resources

### **Pure Storage Documentation**

The Purity documentation resources are available in Pure1 Knowledge at <u>*Pure1 Knowledge*</u> [http:// support.purestorage.com]

At the time of this writing, documentation for the Pure Storage SCOM Management Pack is available under **System Center Operations Manager (SCOM)** [https:// support.purestorage.com/Solutions/Microsoft\_Platform\_Guide/System\_Center\_Suite/ aaaaa\_System\_Center\_Operations\_Manager\_(SCOM)].

At the time of this writing, the FlashArray User Guides are available under <u>*Purity FlashArray User*</u> <u>*Guide*</u> [https://support.purestorage.com/FlashArray/PurityOE/FlashArray\_User\_Guide].

Links are subject to change without notice.

### **Documentation Feedback**

We welcome your feedback about Pure Storage documentation and encourage you to send your questions and comments to com. We would love to hear from you.

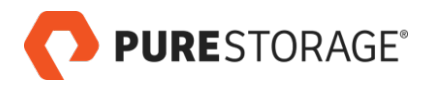

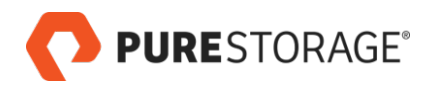

# Appendix B. Legal Information

### **End-User License Agreement**

<u>End User License Agreement</u> [http://www.purestorage.com/content/dam/purestorage/pdf/legal/pure-plugin-end-user-license-agmt-sept-18-2017.pdf]

### Notices

No part of this publication may be reproduced or transmitted in any form or by any means, electronic or mechanical, including photocopying and recording, or stored in a database or retrieval system for any purpose without the express written permission of Pure Storage, Inc.

Pure Storage, Inc., reserves the right to make changes to this document at any time without notice and assumes no responsibility for its use. This document contains the most current information available at the time of publication. When new or revised information becomes available, this entire document will be updated and distributed to all registered users

### **Trademarks**

Pure Storage, the Pure Storage Logo, FlashArray, and other Pure trademarks are the property of Pure Storage, Inc.

Microsoft, Windows Server, Windows, the Windows logo, Active Directory, Microsoft Orchestrator, Microsoft System Center Operations Manager (SCOM), SCVMM, and SCO are trademarks or registered trademarks of Microsoft Corporation in the United States, other countries, or both.

Other trademarks are the property of their respective owners.

# Copyright

Copyright © 2018 Pure Storage, Inc. All rights reserved.

© 2018 Pure Storage, Inc. All rights reserved. Pure Storage, Pure1, and the Pure Storage logo are trademarks or registered trademarks of Pure Storage, Inc. In the U.S. and other countries. Other company, product, or service names may be trademarks or service marks of their respective owners.

The Pure Storage products described in this documentation are distributed under a license agreement restricting the use, copying, distribution, and decompilation/reverse engineering of the products. The Pure Storage products described in this documentation may only be used in accordance with the terms of the license agreement. No part of this documentation may be reproduced in any form by any means without prior written authorization from Pure Storage, Inc. and its licensors, If any. Pure Storage may make improvements and/or changes in the Pure Storage products and/or the programs described in this documentation at any time without notice.

THIS DOCUMENTATION IS PROVIDED "AS IS" AND ALL EXPRESS OR IMPLIED CONDITIONS, REPRESENTATIONS AND WARRANTIES, INCLUDING ANY IMPLIED WARRANTY OF MERCHANTABILITY, FITNESS FOR A PARTICULAR PURPOSE, OR NONINFRINGEMENT, ARE DISCLAIMED, EXCEPT TO THE EXTENT THAT SUCH DISCLAIMERS ARE HELD TO BE LEGALLY INVALID. PURE STORAGE SHALL NOT BE LIABLE FOR INCIDENTAL OR CONSEQUENTIAL DAMAGES IN CONNECTION WITH THE FURNISHING, PERFORMANCE, OR USE OF THIS DOCUMENTATION. THE INFORMATION CONTAINED IN THIS DOCUMENTATION IS SUBJECT TO CHANGE WITHOUT NOTICE.

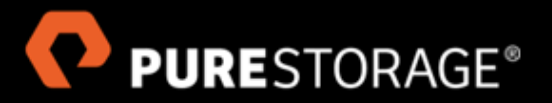

Pure Storage, Inc. Twitter: @purestorage

650 Castro Street, Suite 260 Mountain View, CA 94041 800-379-7873

Sales: sales@purestorage.com Support: support@purestorage.com Media: pr@purestorage.com General: info@purestorage.com